#### eLumen Assessment Basics – Update

A visual guide to using eLumen for course assessment

Updated for the 2024 – 2025 Academic year

## Table of contents (clickable)

Purpose of assessment

Recent accreditation changes

Creating your first assessment

Assessment options

Department Chairs – Planning an Assesment

Finding an existing assessment

Inputting your assessment data

Assessment Reflection Questions

<u>Resources</u>

Questions?

## PURPOSE OF ASSESSMENT

The primary aim of assessment is to gauge the efficacy of a course in fostering specific learning goals, with the goal of gaining insight into and enhancing student learning.

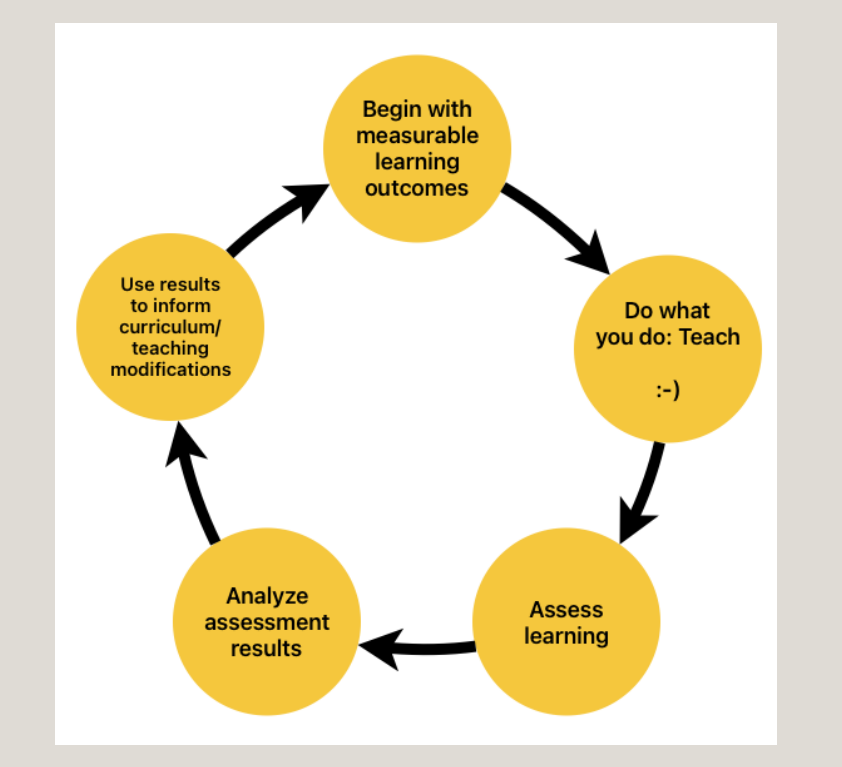

RECENT ACCREDITATION CHANGES

#### Assessment & Accreditation

While teaching and learning is clearly the focus of TLC (and faculty), as an institution, we are accountable for demonstrating results. The <u>Accrediting Commission for Community and Junior Colleges'</u> (<u>ACCJC's</u>) most recent standards place substantial emphasis on gathering disaggregated student data.

#### Assessment & Accreditation

While teaching and learning is clearly the focus of TLC (and faculty), as an institution, we are accountable for demonstrating results. The <u>Accrediting Commission for Community and Junior Colleges'</u> (<u>ACCJC's</u>) most recent standards place substantial emphasis on gathering disaggregated student data.

The goal is to gain deeper insights towards equitable student achievement then use those insights to inform pedagogy on our campus.

#### Assessment & Accreditation

While teaching and learning is clearly the focus of TLC (and faculty), as an institution, we are accountable for demonstrating results. The <u>Accrediting Commission for Community and Junior Colleges'</u> (<u>ACCJC's</u>) most recent standards place substantial emphasis on gathering disaggregated student data.

The goal is to gain deeper insights towards equitable student achievement then use those insights to inform pedagogy on our campus.

Below is an example of information required in our Midterm Report to the ACCJC

#### C.2

How (i.e., for what subpopulations, modalities, etc.) does your institution disaggregate its assessment results? When you review disaggregated assessment results, what patterns or trends do you see related to equitable attainment of student learning? What patterns or trends excite you? What patterns or trends concern you?

# CREATING YOUR FIRST ASSESSMENT

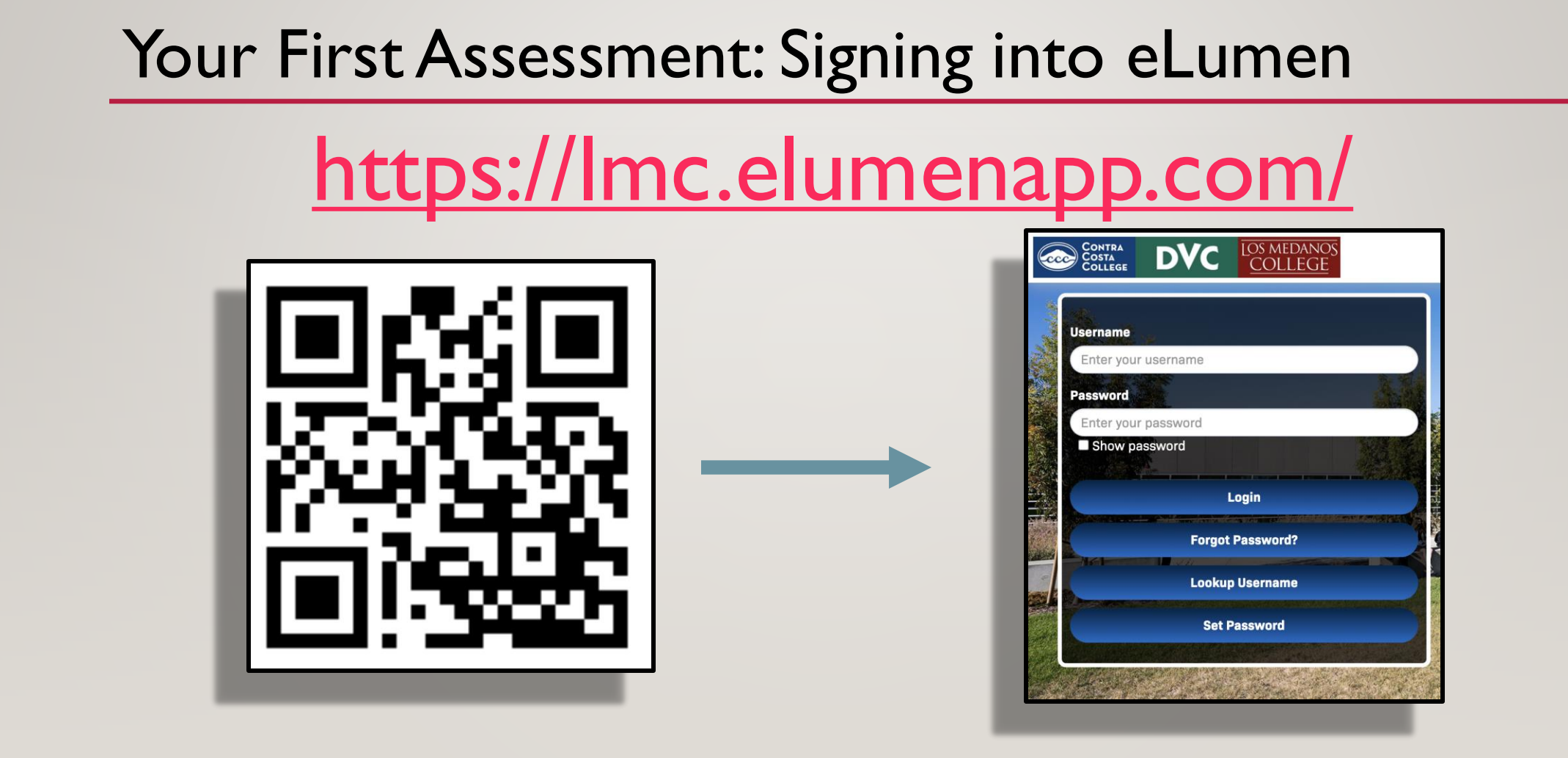

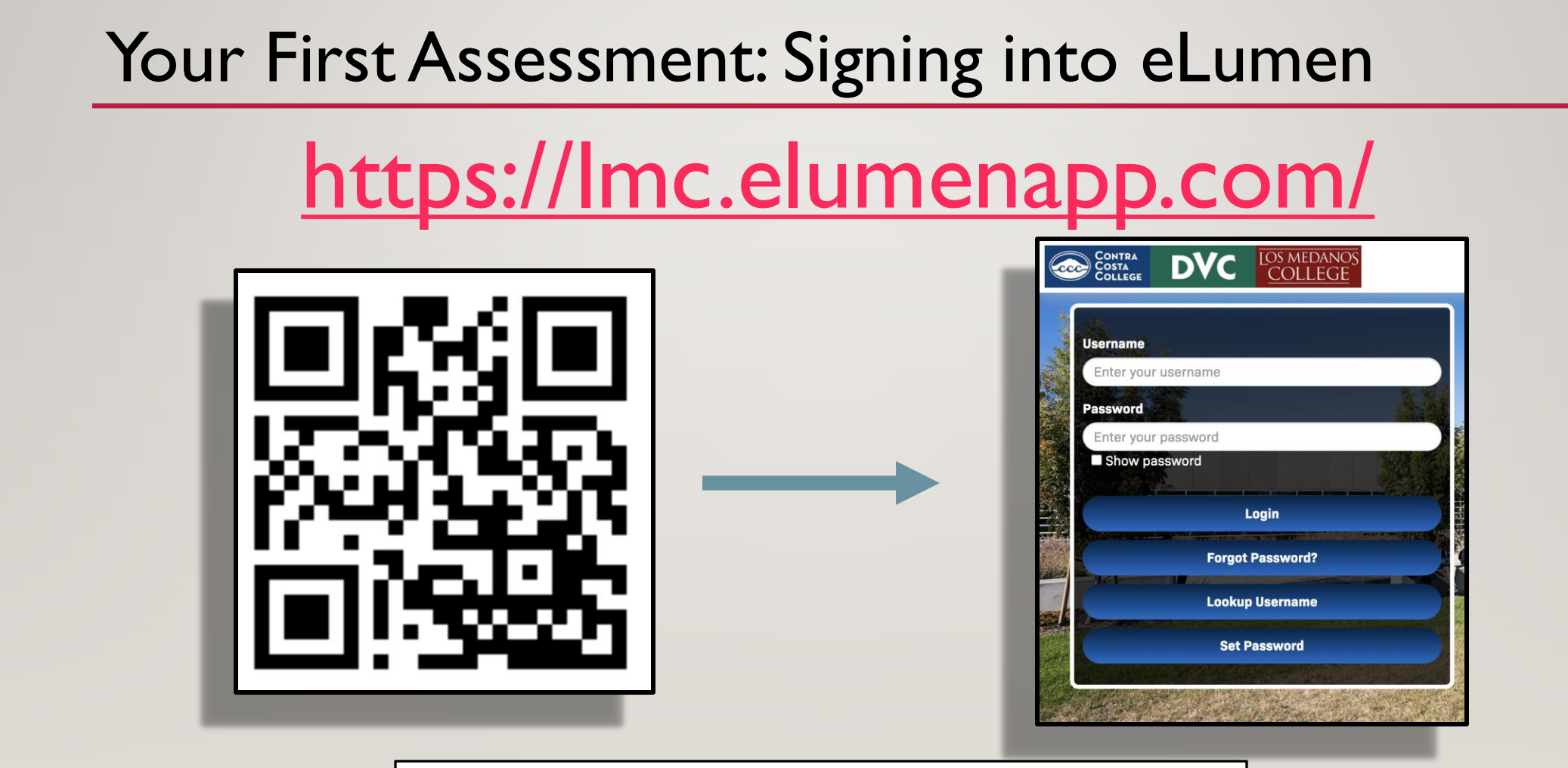

Not for testing/training purposes!!

#### Test Assessments

## https://lmctest.elumenapp.com/

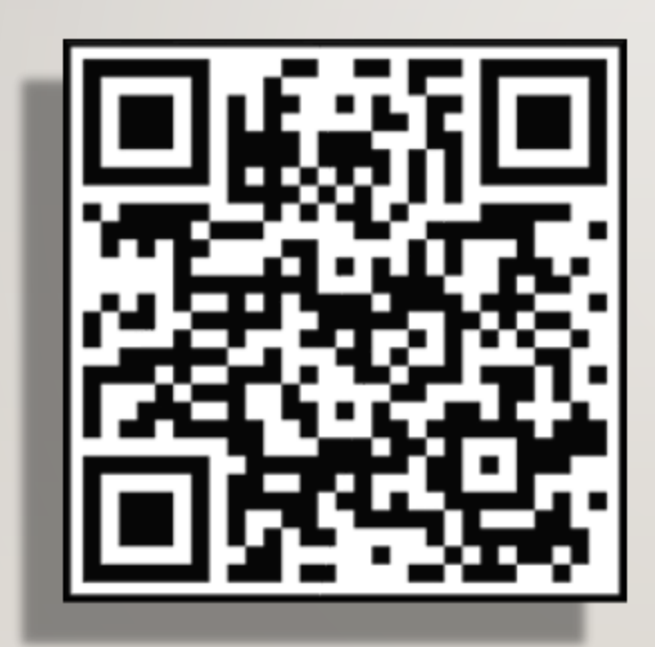

When to use the Test Site?

- Learning how to use eLumen
- Practicing the skills obtained from this training
- In departmental meetings when training your colleagues

In short, any time you are learning or teaching to use eLumen, please use the Test Site.

For testing/training purposes only

| LOS MEDANOS<br>COLLEGE        |                            |                   |                                        |
|-------------------------------|----------------------------|-------------------|----------------------------------------|
| Nidia Gonzalinajec as Faculty | ✓ in LMC Mathematics - MAT | H 🗸 Proxy Enabled | Inbox Recount Settings Support Log Out |
| Courses Fall 2020 V           | SLOs & Assessments         |                   | Results Explorer                       |

| LOS MEDANOS<br>COLLEGE        |                            |                    |                                         |
|-------------------------------|----------------------------|--------------------|-----------------------------------------|
| Nidia Gonzalinajec as Faculty | ✓ In LMC Mathematics - MAT | TH V Proxy Enabled | Inbox Account Settings ?Support Con Out |
| Courses Fall 2020 V           | SLOs & Assessments         | Curriculum         | Results Explorer                        |
|                               |                            |                    |                                         |

Select the appropriate semester from the dropdown list.

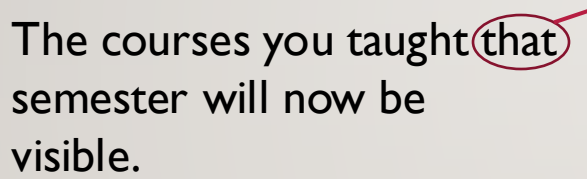

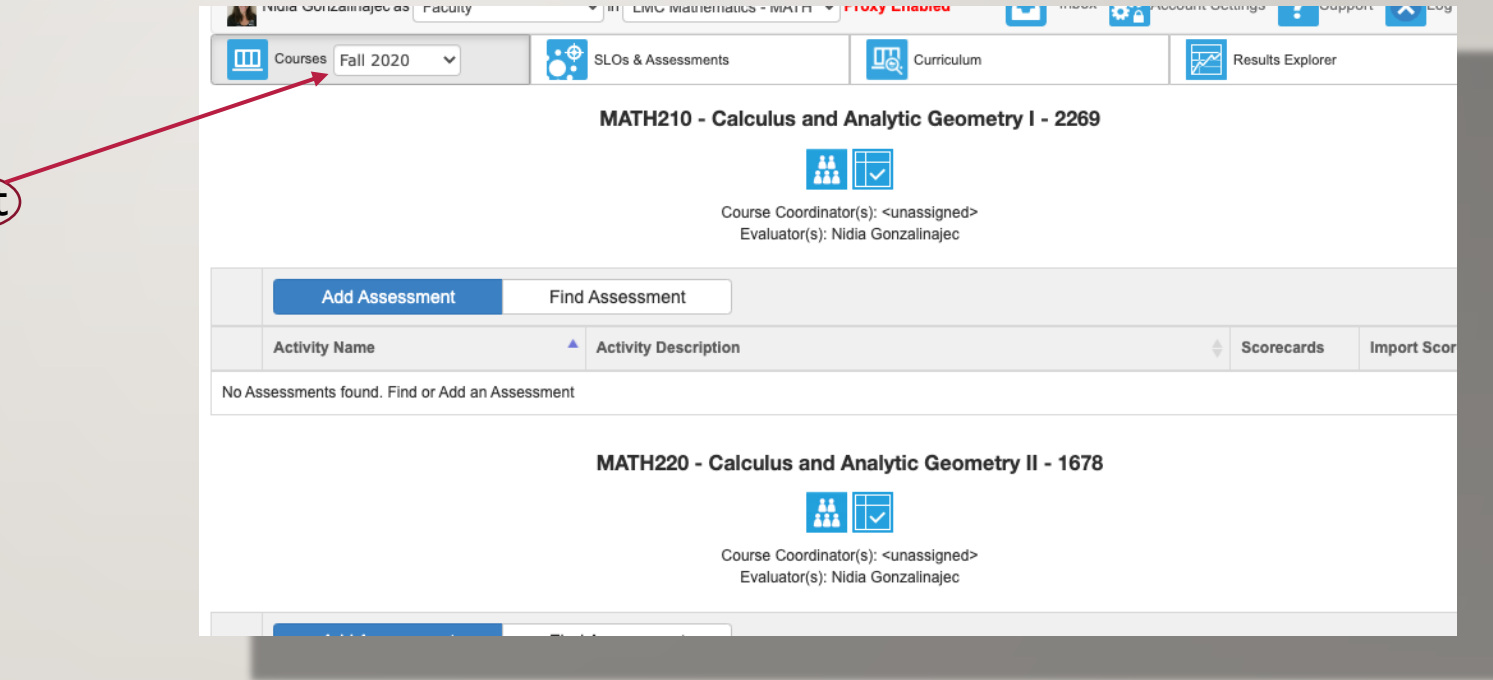

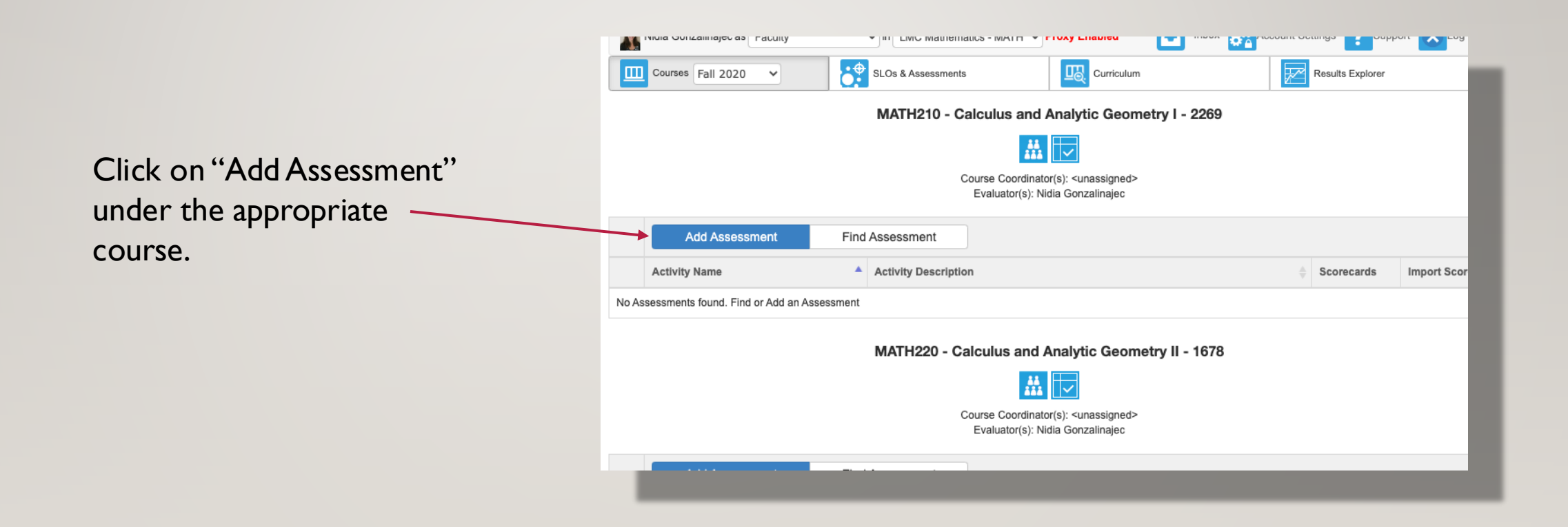

# ASSESSMENT OPTIONS

Individual Student Scorecard & Rubric vs Collective Student Score Entry

|                                         | Nidia Gonz | zalinajec as Faculty ~   | in LMC Ma    | athematics V Proxy Enabled                                                                 | Inbox 🚰 Accor                                    | unt Settings <mark>?</mark> Support 🔀 Log Out |
|-----------------------------------------|------------|--------------------------|--------------|--------------------------------------------------------------------------------------------|--------------------------------------------------|-----------------------------------------------|
|                                         | Courses    | Spring 2023 V            | LOs & Assess | sments Curriculum                                                                          |                                                  | Results Explorer                              |
|                                         | SLOs Ass   | sessments                |              |                                                                                            |                                                  |                                               |
| The first decision you need             |            | Select the Assessment Ty | /pe          |                                                                                            |                                                  |                                               |
| to make is the Assessment               |            |                          | Individual S | Student Scorecard & Rubric Collective Stud                                                 | ent Score Entry                                  |                                               |
| <b>Type</b> (1).                        |            | Define this Assessment   |              |                                                                                            |                                                  |                                               |
| .,,,,,,,,,,,,,,,,,,,,,,,,,,,,,,,,,,,,,, |            | Assessme                 | ent Name*    | Math 210 - Generic template for training p                                                 | urposes                                          |                                               |
|                                         |            | Assessment De            | escription*  | This assessment was created for training                                                   | purposes.                                        |                                               |
| (This first "Assessment                 |            | Assessm                  | ment Type*   | Summative Assessment                                                                       | ~                                                |                                               |
| Type" will impact the data              |            |                          |              | Make this assessment formative                                                             |                                                  |                                               |
| optry process The second is             |            |                          |              | (Formative assessments are solely for stud<br>reflection and have no impact on institution | lent evaluation and instructor<br>al reporting.) |                                               |
| end y process. The second is            |            |                          |              | Allow Faculty Annotations                                                                  |                                                  |                                               |
| in a later slide.)                      |            |                          |              | Add Reflections Template                                                                   |                                                  |                                               |
| ŕ                                       |            |                          |              | Assessment Quality & Improvem                                                              | ent Reflection X                                 |                                               |
|                                         |            |                          |              | Upload Evaluator Assessment Guide                                                          |                                                  |                                               |

Individual Student Scorecard & Rubric vs Collective Student Score Entry

| Students<br>Active Student |         |                                                                                                    | Exceeds ex                                                                     | epectations                                                            | Does not meet<br>expectations                                              |
|----------------------------|---------|----------------------------------------------------------------------------------------------------|--------------------------------------------------------------------------------|------------------------------------------------------------------------|----------------------------------------------------------------------------|
| Student                    |         |                                                                                                    | 3                                                                              | 2                                                                      | 1                                                                          |
|                            | Weight: | Criteria:                                                                                                    | Performance Ds:                                                                |                                                                        |                                                                            |
| Student                    | 1       | Cannot save until there is criteria in each row                                                                                                    | Knowledge/Skill/Attitude<br>is highly developed and<br>consistently performed. | Knowledge/Skill/Attitude<br>is used appropriately<br>and consistently. | Knowledge/Skill/Attitude<br>is not implemented or<br>used inappropriately. |
| Student                    | 0       | criteria here                                                                                                    | Knowledge/Skill/Attitude<br>is highly developed and<br>consistently parformed  | Knowledge/Skill/Attitude<br>is used appropriately<br>and consistently  | Knowledge/Skill/Attitude<br>is not implemented or<br>used inappropriately  |
| Student                    |         |                                                                                                    | contracting performed.                                                         | and consistency.                                                       | and mapping many.                                                          |
|                            |         | Recommended SLO Score:                                                                                                    |                                                                                |                                                                        |                                                                            |
| Student                    |         |                                                                                                    |                                                                                |                                                                        |                                                                            |
| Student                    | Assessn | nent Comments                                                                                                    |                                                                                |                                                                        |                                                                            |
| Student                    | BI      | $\underline{U} \times_{z} \times^{z}   \underline{I}_{x}   \stackrel{\text{lin}}{=} \stackrel{\text{lin}}{=} \otimes \otimes \otimes + \mathcal{Size}$ |                                                                                |                                                                        |                                                                            |
| Student                    |         |                                                                                                    |                                                                                |                                                                        |                                                                            |

|                                                                                                    | Exceeds<br>expectations |   | Does not meet<br>expectations |     |               | Scored<br>Students |
|----------------------------------------------------------------------------------------------------|-------------------------|---|-------------------------------|-----|---------------|--------------------|
| SLO                                                                                                    | 3                       | 2 | 1                             | N/A | Current/Total |                    |
| Calculus Literacy (PSLOS 1, 2 and 5) CSLO 1: Students will be able to articulate generalized concepts<br>of differential and introductory integral calculus, justify claims by citing course concepts, and evaluate<br>both their own mathematical conclusions and those of classmates.                                                                                                   | 0                       | 0 | 0                             | 0   | 0 / 17        |                    |
| The Role of Limits and Rate of Change as a Basis for Differential and Integral Calculus (PSLOS 1, 3<br>and 4) CSLO 2: Students will be able to construct arguments using the theory of limits, continuity,<br>infinity and infinitesimal measures and use these arguments to apply the concept of the derivative as a<br>rate of change and the definite integral as an accumulated area. | 0                       | 0 | 0                             | 0   | 0/17          |                    |
| Representation and Problem Solving (PSLOS 2, 3, and 4) CSLO 3: Given functions in different<br>representations, students will be able to select and apply appropriate strategies to find the derivative or<br>anti-derivative, and use technology and knowledge of graphs to verify that the derivative or anti-<br>derivative found is an appropriate solution.                          | 0                       | 0 | 0                             | 0   | 0 / 17        |                    |
| Calculus Applications and Analysis (PSLOS 3, 4 and 5) CSLO 4: Students will be able to apply<br>differential calculus and introductory integration concepts to create and justify appropriate models of<br>realistic (including scientific) scenarios, and determine the appropriateness and correctness of the<br>results.                                                               | 0                       | 0 | 0                             | 0   | 0 / 17        |                    |
|                                                                                                    |                         |   |                               |     | Cancel        | Save               |

Required for all assessments beginning with the 2024-2025 (Cohort 3) year May only be used for

- 2022-2023 (Cohort I) year
- 2023-2024 (Cohort 2) year

 Assessment name and description

> Next, you will need to com up with a name and description for this assessment.

|   | Nidia Gonzalinajec as Faculty \$ in LMC M | Athematics + Proxy Enabled                                              |
|---|-------------------------------------------|-------------------------------------------------------------------------|
|   | Courses Fall 2020 🗘 SLOs & Asser          | issments Curriculum Results Explorer                                    |
|   | Select the Assessment Type                |                                                                         |
|   | Individual                                | Student Scorecard & Rubric Collective Student Score Entry               |
| е |                                           |                                                                         |
| - | Define this Assessment                    |                                                                         |
|   | Assessment Name*                          | Math 210 - Generic template for training purposes                       |
|   | Assessment Description*                   | This assessment was created for training purposes                       |
|   |                                           |                                                                         |
|   | Assessment Type*                          | Summative Assessment                                                    |
|   |                                           | Make this assessment formative                                          |
|   |                                           | (Formative assessments are solely for student evaluation and instructor |
|   |                                           | reflection and have no impact on institutional reporting.)              |
|   |                                           | Allow Faculty Annotations                                               |
|   |                                           | Add Reflections Template                                                |
|   |                                           | Assessment Quality & Improvement Reflection                             |
|   |                                           | Upload Evaluator Assessment Guide                                       |
|   |                                           |                                                                         |

Inbox Recount Settings Support Log Out Nidia Gonzalinajec as Faculty in LMC Mathematics Proxy Enabled • Assessment type (2): Please use Courses Fall 2020 UR Curriculum . SLOs & Assessments Results Explorer **Summative** Select the Assessment Type Collective Student Score Entry Individual Student Scorecard & Rubric The second "Assessment Define this Assessment Type" option is here. 🚤 Assessment Name\* Math 210 - Generic template for training purposes Assessment Description\* This assessment was created for training purposes This impacts institutional Assessment Type\* Summative Assessment \$ reporting. Make this assessment formative (Formative assessments are solely for student evaluation and instructor reflection and have no impact on institutional reporting.) Allow Faculty Annotations Add Reflections Template Assessment Quality & Improvement Reflection × Upload Evaluator Assessment Guide

• The check box labeled, "Allow Faculty Annotations," is

#### optional

Checking this box will faculty to annotate assessments and SLOs for revision, student performance, or other significant purposes, on a rubric inside eLumen for future reference.

This is not required.

| Nidia Gonzalinajec as Faculty In LMC M | Iathematics + Proxy Enabled         Inbox         Account Settings         Support         Support |
|----------------------------------------|----------------------------------------------------------------------------------------------------|
| Courses Fall 2020                      | ssments Curriculum Results Explorer                                                                                                    |
| Select the Assessment Type             |                                                                                                    |
| Individua                              | Student Scorecard & Rubric Collective Student Score Entry                                                                                                    |
|                                        |                                                                                                    |
| Define this Assessment                 |                                                                                                    |
| Assessment Name*                       | Math 210 - Generic template for training purposes                                                                                                    |
| Assessment Description*                | This assessment was created for training purposes                                                                                                    |
|                                        |                                                                                                    |
| Assessment Type*                       | Summative Assessment                                                                                                    |
|                                        |                                                                                                    |
|                                        | Make this assessment formative                                                                                                    |
|                                        | (Formative assessments are solely for student evaluation and instructor reflection and have no impact on institutional reporting.)                                                                                                    |
|                                        |                                                                                                    |
|                                        | Allow Faculty Annotations                                                                                                    |
|                                        | Add Reflections Template                                                                                                    |
|                                        | Assessment Quality & Improvement Reflection                                                                                                    |
|                                        | Upload Evaluator Assessment Guide                                                                                                    |

• Do not modify the Reflections Template.

The default Reflection Template is called:

"Assessment Quality & Improvement Reflection"

Please do not modify it. There are three standard questions (two are based on the previous assessment template).

There are three blanks for discipline specific reflections. (More on that soon!)

| Nidia Gonzalinajec as Faculty 💠 in LMC | Mathematics + Proxy Enabled Inbox Account Settin                        | gs <b>?</b> Support |
|----------------------------------------|-------------------------------------------------------------------------|---------------------|
| Courses Fall 2020                      | sessments Curriculum Re                                                 | sults Explorer      |
| Select the Assessment Type             |                                                                         |                     |
| Individu                               | ual Student Scorecard & Rubric Collective Student Score Entry           |                     |
|                                        |                                                                         |                     |
| Define this Assessment                 |                                                                         |                     |
| Assessment Name                        | Math 210 - Generic template for training purposes                       |                     |
| Assessment Description                 | This assessment was created for training purposes                       |                     |
|                                        |                                                                         |                     |
| Assessment Type                        | •* Summative Assessment ◆                                               |                     |
|                                        | Make this assessment formative                                          |                     |
|                                        | (Formative assessments are solely for student evaluation and instructor |                     |
|                                        | reflection and have no impact on institutional reporting.)              |                     |
|                                        | Allow Faculty Annotations                                               |                     |
|                                        | Add Reflections Template                                                |                     |
|                                        | Assessment Quality & Improvement Reflection                             |                     |
|                                        | Upload Evaluator Assessment Guide                                       |                     |

• Evaluator Assessment Guide

The assessment guide will appear on the faculty scorecard and rubric for this assessment. Select Upload Evaluator Assessment Guide to add an assessment guide to the assessment.

| Courses Fall 20 | 020 🗘 SLOs & Asses         | ssments Curriculum                                                     | Results Explorer |
|-----------------|----------------------------|------------------------------------------------------------------------|------------------|
|                 | Select the Assessment Type |                                                                        |                  |
|                 | Individual                 | Student Scorecard & Rubric Collective Student Score Entry              |                  |
|                 |                            |                                                                        |                  |
|                 | Define this Assessment     |                                                                        |                  |
|                 | Assessment Name*           | Math 210 - Generic template for training purposes                      |                  |
|                 | Assessment Description*    |                                                                        |                  |
|                 |                            | This assessment was created for training purposes                      |                  |
|                 |                            |                                                                        |                  |
|                 | Assessment Type*           | Summative Assessment                                                   |                  |
|                 |                            | Make this assessment formative                                         |                  |
|                 |                            | (Formative assessments are solely for student evaluation and instructo | r                |
|                 |                            | reflection and have no impact on institutional reporting.)             |                  |
|                 |                            | Allow Faculty Annotations                                              |                  |
|                 |                            | Add Reflections Template                                               |                  |
|                 |                            |                                                                        |                  |

 The Activity Name and Description are required

> The Activity Name and Activity Description cannot be changed once you have saved the assessment. You may be as general or specific as fits your department needs.

If your department prefers a more general assessment template, which can be used and reused, simply copy/paste the information from Assessment Name and Assessment Description that you already filled in above.

If your department wants to create new eLumenassessments each time a course is being assessed, you may be as specific as you like in this section. You may choose to enter specific information regarding the assessment instrument(s) used in order to assess your SLO's.

|                                    | Upload Evaluator Assessment Guide                                                                                                    |  |
|------------------------------------|----------------------------------------------------------------------------------------------------|--|
| Activity Name*                     | Copy/paste assessment name here or specify name of activity used                                                                                                    |  |
| Activity Description*              | The activity name and description cannot be changed once you have<br>saved the assessment. You may be as general or specific as meets<br>your department needs.                                                                                                    |  |
|                                    | If your department prefers a more general assessment template,<br>which can be used and reused, simply copy/paste the information<br>from Assessment Name and Assessment Description that you already<br>filled in above.                                                           |  |
|                                    | If your department wants to create new eLumen Assessments each<br>time a course is being assessed, you may be as specific as you like in<br>this section. You may choose to enter specific information regarding<br>the assessment instrument(s) used in order to assess your SLO's |  |
| Include Student Portfolio          | io to this assessment Allow multiple portfolio raters                                                                                                    |  |
| Self-Assessment  Allow student set | elf-assessments                                                                                                    |  |
| Define Assessment Outcome Type     |                                                                                                    |  |
| Assessment Scale*                  | Rating Scale: 1 - 3 Scale                                                                                                    |  |
|                                    | Activity Benchmark                                                                                                    |  |
| Rubric Type*                       | Activity-Oriented, Single SLO                                                                                                    |  |
| Number of criteria*                | 1                                                                                                    |  |
|                                    | Link SLOs                                                                                                    |  |

Generate Rubric Template

• Student portfolios and self-

#### assessment

For institutions with LTI integration or the Student Engagement and ePortfolio module, the school can check to Allow students self-assessments and then select Add a Student Reflection Template.

LMC is not currently using this feature. Please leave all boxes unchecked.

|                                                                                                    | Upload Evaluator Assessment Guide                                                                                                    |
|----------------------------------------------------------------------------------------------------|----------------------------------------------------------------------------------------------------|
| Activity Name*                                                                                                    | Copy/paste assessment name here or specify name of activity used                                                                                                    |
| Activity Description*                                                                                                    | The activity name and description cannot be changed once you have saved the assessment. You may be as general or specific as meets your department needs.                                                                 |
|                                                                                                    | If your department prefers a more general assessment template,<br>which can be used and reused, simply copy/paste the information<br>from Assessment Name and Assessment Description that you already<br>filled in above. |
|                                                                                                    | If your department wants to create new eLumen Assessments each<br>time a course is being assessed, you may be as specific as you like in<br>this section. You may choose to enter specific information regarding          |
|                                                                                                    | antina ang saksak menal ing saka akent (a) ang akid an arabena cang sakang saksak kang balan balan ang akent ka<br>•                                                                                                    |
| Include Student Portfolio                                                                                                | lio to this assessment  Allow multiple portfolio raters                                                                                                    |
| Self-Assessment                                                                                                    |                                                                                                    |
| Allow student s                                                                                                    | elf-assessments                                                                                                    |
| Allow student s                                                                                                    | elf-assessments                                                                                                    |
| <ul> <li>Allow student sub-<br/>Define Assessment Outcome Type<br/>Assessment Scale*</li> </ul>                          | Rating Scale: 1 - 3 Scale                                                                                                    |
| Allow student so     Define Assessment Outcome Type     Assessment Scale*                                                | Rating Scale: 1 - 3 Scale   Activity Benchmark                                                                                                    |
| <ul> <li>Allow student so</li> <li>Define Assessment Outcome Type<br/>Assessment Scale*</li> <li>Rubric Type*</li> </ul> | elf-assessments       Rating Scale: 1 - 3 Scale       Activity Benchmark       Activity-Oriented, Single SLO                                                                                                    |
| Callow student sub-<br>Define Assessment Outcome Type<br>Assessment Scale*<br>Rubric Type*<br>Number of criteria*        | elf-assessments       Rating Scale: 1 - 3 Scale       Activity Benchmark       Activity-Oriented, Single SLO       1                                                                                                    |
| Callow student so<br>Define Assessment Outcome Type<br>Assessment Scale*<br>Rubric Type*<br>Number of criteria*          | elf-assessments       Rating Scale: 1 - 3 Scale       Activity Benchmark       Activity-Oriented, Single SLO       1       Q       Link SLOs                                                                              |

Generate Rubric Template

 Define Assessment Outcome Type

This is where you create rubric used for data entry.

Assessment Scale options

- I to 3 scale
- I to 4 scale
- I to 5 scale
- Meets / Does not meet option
- Each includes an N/A box (in case some student(s) missed the corresponding activity or class)

|                                   | Upload Evaluator Assessment Guide                                                                                                    |
|-----------------------------------|----------------------------------------------------------------------------------------------------|
| Activity Name*                    | Copy/paste assessment name here or specify name of activity used                                                                                                    |
| Activity Description*             | The activity name and description cannot be changed once you have saved the assessment. You may be as general or specific as meets your department needs.                                                                                                    |
|                                   | If your department prefers a more general assessment template,<br>which can be used and reused, simply copy/paste the information<br>from Assessment Name and Assessment Description that you already<br>filled in above.                                                           |
|                                   | If your department wants to create new eLumen Assessments each<br>time a course is being assessed, you may be as specific as you like in<br>this section. You may choose to enter specific information regarding<br>the assessment instrument(s) used in order to assess your SLO's |
| Include Student Portfolio         | io to this assessment Allow multiple portfolio raters                                                                                                    |
| Self-Assessment  Allow student se | elf-assessments                                                                                                    |
| Define Assessment Outcome Type    |                                                                                                    |
| Assessment Scale*                 | Rating Scale: 1 - 3 Scale     \$       Activity Benchmark     \$                                                                                                    |
| Rubric Type*                      | Activity-Oriented, Single SLO                                                                                                    |
| Number of criteria*               | 1                                                                                                    |
|                                   | Link SLOs                                                                                                    |

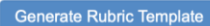

#### Define Rubric Type

There are two options here:

Activity-oriented, single SLO

- Choose this if you assessed each SLO using multiple activities
- You will have to recreate this assessment for each individual SLO

|                                                          | Upload Evaluator Assessment Guide                                                                                                    |    |
|----------------------------------------------------------|----------------------------------------------------------------------------------------------------|----|
| Activity Name*                                           | Copy/paste assessment name here or specify name of activity used                                                                                                    |    |
| Activity Description*                                    | The activity name and description cannot be changed once you have<br>saved the assessment. You may be as general or specific as meets<br>your department needs.                                                                                                    | 3  |
|                                                          | If your department prefers a more general assessment template,<br>which can be used and reused, simply copy/paste the information<br>from Assessment Name and Assessment Description that you alread<br>filled in above.                                                | dy |
|                                                          | If your department wants to create new eLumen Assessments each time a course is being assessed, you may be as specific as you like this section. You may choose to enter specific information regarding the assessment instrument(s) used in order to assess your SLO's | in |
| Include Student Portfolio                                | io to this assessment  Allow multiple portfolio raters                                                                                                    |    |
| Self-Assessment                                          |                                                                                                    |    |
| Allow student se                                         | elf-assessments                                                                                                    |    |
| Define Assessment Outcome Type                           |                                                                                                    |    |
|                                                          |                                                                                                    |    |
| Assessment Scale*                                        | Rating Scale: 1 - 3 Scale                                                                                                    | \$ |
| Assessment Scale*                                        | Rating Scale: 1 - 3 Scale Activity Benchmark                                                                                                    | \$ |
| Assessment Scale*<br>Rubric Type*                        | Rating Scale: 1 - 3 Scale         Activity Benchmark         Activity-Oriented, Single SLO                                                                                                    | \$ |
| Assessment Scale*<br>Rubric Type*<br>Number of criteria* | Rating Scale: 1 - 3 Scale         Activity Benchmark         Activity-Oriented, Single SLO         1                                                                                                    | •  |

Generate Rubric Template

#### Upload Evaluator Assessment Guide • Define Rubric Type Activity Name\* Copy/paste assessment name here or specify name of activity used Activity Description\* The activity name and description cannot be changed once you have There are two options here: saved the assessment. You may be as general or specific as meets your department needs. If your department prefers a more general assessment template, Activity-oriented, single SLO which can be used and reused, simply copy/paste the information · Choose this if you assessed each SLO using from Assessment Name and Assessment Description that you already filled in above. multiple activities If your department wants to create new eLumen Assessments each • You will have to recreate this assessment time a course is being assessed, you may be as specific as you like in this section. You may choose to enter specific information regarding for each individual SLO the assessment instrument(s) used in order to assess your SLO's Include Student Portfolio Attach a portfolio to this assessment Allow multiple portfolio raters Outcomes-oriented · Assumes use of the same activity for all Self-Assessment SLO's Allow student self-assessments Define Assessment Outcome Type Assessment Scale\* Rating Scale: Meets/Does Not Meet ÷ Activity Benchmark Rubric Type\* Outcomes-Oriented \$ Number of criteria\* • Link SLOs

Generate Rubric Template

- Define Assessment Outcome Type
  - Click "Generate Rubric Template" when you have made your selection

| Activity N                                                                                                    | tame* Copy/paste assessment name here or specify name of activity used                                                                                                    |
|----------------------------------------------------------------------------------------------------|----------------------------------------------------------------------------------------------------|
| Activity Descri                                                                                                    | ption* The activity name and description cannot be changed once you have<br>saved the assessment. You may be as general or specific as meets<br>your department needs.                                                                                    |
|                                                                                                    | If your department prefers a more general assessment template,<br>which can be used and reused, simply copy/paste the information<br>from Assessment Name and Assessment Description that you already<br>filled in above.                                 |
|                                                                                                    | If your department wants to create new eLumen Assessments each<br>time a course is being assessed, you may be as specific as you like in<br>this section. You may choose to get a specific information regarding                                          |
| Include Student Portfolio                                                                                                    | a portfolio to this assessment Allow multiple portfolio raters                                                                                                    |
| Include Student Portfolio Attach Self-Assessment Allow st                                                                                 | a portfolio to this assessment Allow multiple portfolio raters                                                                                                    |
| Include Student Portfolio Attach Self-Assessment Allow st Define Assessment Outcome                                                       | a portfolio to this assessment Allow multiple portfolio raters udent self-assessments                                                                                                    |
| Include Student Portfolio Attach a Self-Assessment Allow st Define Assessment Outcome Assessment                                          | a portfolio to this assessment instrument(s) used in order to assess your SLO's a portfolio to this assessment Allow multiple portfolio raters udent self-assessments Type Scale* Rating Scale: Meets/Does Not Meet  Cativity Benchmark                   |
| Include Student Portfolio<br>Attach a<br>Self-Assessment<br>Define Assessment Outcome<br>Assessment<br>Rubric                             | a portfolio to this assessment instrument(s) used in order to assess your SLO's a portfolio to this assessment Allow multiple portfolio raters udent self-assessments Type Scale* Ration Scale: Meets/Does Not Meet  Type* Outcomes-Oriented  Calculation |
| Include Student Portfolio<br>Attach a<br>Self-Assessment<br>Allow st<br>Define Assessment Outcome<br>Assessment<br>Rubric<br>Number of cr | a portfolio to this assessment instrument(s) used in order to assess your SLO's a portfolio to this assessment Allow multiple portfolio raters udent self-assessments Type Scale* Ration Scale: Meets/Does Not Meet CType* Outcomes-Oriented tteria*      |

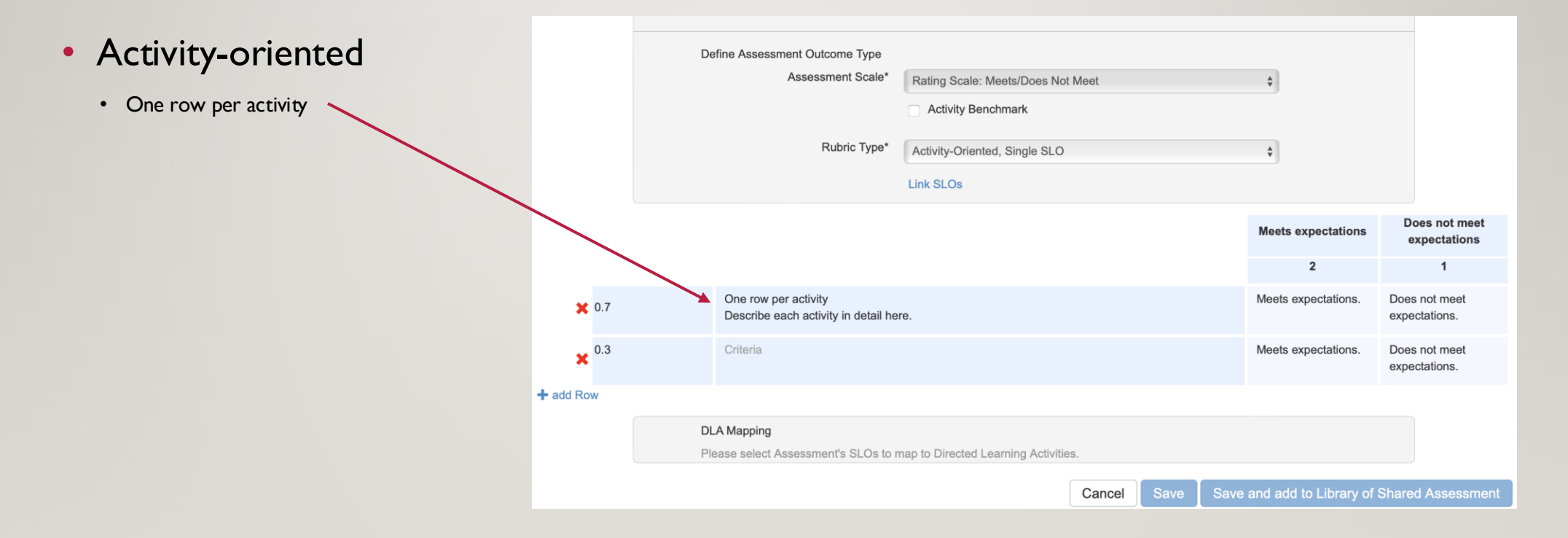

| <ul> <li>Activity-oriented</li> <li>One row per activity</li> <li>You may specify different weights for each activity. In this example, one activity is worth 70% and the other is worth 30%</li> </ul> |                  | Define Assessment Outcome Type<br>Assessment Scale*<br>Rubric Type* | Rating Scale: Meets/Does Not Meet         Activity Benchmark         Activity-Oriented, Single SLO         Link SLOs |          | \$<br>\$              |                               |
|----------------------------------------------------------------------------------------------------|------------------|---------------------------------------------------------------------|----------------------------------------------------------------------------------------------------|----------|-----------------------|-------------------------------|
|                                                                                                    |                  |                                                                     |                                                                                                    |          | Meets expectations    | Does not meet<br>expectations |
|                                                                                                    |                  |                                                                     |                                                                                                    |          | 2                     |                               |
|                                                                                                    | 🗙 0.7            | One row per activity<br>Describe each activity in detail her        | re.                                                                                                    |          | Meets expectations.   | Does not meet expectations.   |
|                                                                                                    | × <sup>0.3</sup> | Criteria                                                            |                                                                                                    |          | Meets expectations.   | Does not meet expectations.   |
| +a                                                                                                    | add Row          |                                                                     |                                                                                                    |          |                       |                               |
|                                                                                                    |                  | DLA Mapping<br>Please select Assessment's SLOs to n                 | nap to Directed Learning Activities.                                                                                 |          |                       |                               |
|                                                                                                    |                  |                                                                     | Cancel                                                                                                    | ave Save | and add to Library of | Shared Assessment             |

| <ul> <li>Activity-oriented</li> <li>One row per activity</li> <li>You may specify different weights for each activity. In this example, one activity is worth 70% and the other is worth 30%</li> </ul> |                  | Define Assessment Outcome Type<br>Assessment Scale*<br>Rubric Type* | Rating Scale: Meets/Does Not Meet         Activity Benchmark         Activity-Oriented, Single SLO         Link SLOs | \$                              |                               |
|----------------------------------------------------------------------------------------------------|------------------|---------------------------------------------------------------------|----------------------------------------------------------------------------------------------------|---------------------------------|-------------------------------|
| Add additional rows here                                                                                                    |                  |                                                                     |                                                                                                    | Meets expectations              | Does not meet<br>expectations |
|                                                                                                    |                  |                                                                     |                                                                                                    | 2                               | 1                             |
|                                                                                                    | 🗙 0.7            | One row per activity<br>Describe each activity in detail her        | re.                                                                                                    | Meets expectations.             | Does not meet expectations.   |
|                                                                                                    | × <sup>0.3</sup> | Criteria                                                            |                                                                                                    | Meets expectations.             | Does not meet expectations.   |
|                                                                                                    | + add Row        |                                                                     |                                                                                                    |                                 |                               |
|                                                                                                    |                  | DLA Mapping<br>Please select Assessment's SLOs to m                 | nap to Directed Learning Activities.                                                                                 |                                 |                               |
|                                                                                                    |                  |                                                                     | Cancel                                                                                                    | Save Save and add to Library of | Shared Assessment             |

| <ul> <li>Activity-oriented</li> <li>One row per activity</li> <li>You may specify different weights for each activity. In this example, one activity is worth 70% and the other is worth 30%</li> </ul> |                  | Define Assessment Outcome Type<br>Assessment Scale*<br>Rubric Type* | Rating Scale: Meets/Does Not Meet         Activity Benchmark         Activity-Oriented, Single SLO         Link SLOs |           | \$                    |                                    |
|----------------------------------------------------------------------------------------------------|------------------|---------------------------------------------------------------------|----------------------------------------------------------------------------------------------------|-----------|-----------------------|------------------------------------|
| <ul> <li>Add additional rows here</li> <li>Don't forget to link the SLO you are assessing</li> </ul>                                                                                                    |                  |                                                                     |                                                                                                    |           | Meets expectations    | Does not meet<br>expectations<br>1 |
|                                                                                                    | ★ 0.7            | One row per activity<br>Describe each activity in detail he         | re.                                                                                                    |           | Meets expectations.   | Does not meet expectations.        |
|                                                                                                    | × <sup>0.3</sup> | Criteria                                                            |                                                                                                    |           | Meets expectations.   | Does not meet expectations.        |
|                                                                                                    | <b>∔</b> add Row | DLA Mapping<br>Please select Assessment's SLOs to n                 | nap to Directed Learning Activities.                                                                                 |           |                       |                                    |
|                                                                                                    |                  |                                                                     | Cancel                                                                                                    | Save Save | and add to Library of | Shared Assessment                  |

#### Assessment Options – outcomes oriented

| <ul> <li>Outcomes-oriented</li> <li>One row per SLO</li> </ul> | Define Assessment Outcome Typ<br>Assessment Sca<br>Rubric Typ<br>Scoring View | e* Rating Scale: Meets/Does Not Meet<br>☐ Activity Benchmark<br>e* Outcomes-Oriented<br>s* ✓ Scorecard View ✓ Rubric View |                     | \$<br>\$                      |                   |
|----------------------------------------------------------------|-------------------------------------------------------------------------------|----------------------------------------------------------------------------------------------------|---------------------|-------------------------------|-------------------|
|                                                                |                                                                               |                                                                                                    | Meets expectations  | Does not meet<br>expectations |                   |
|                                                                |                                                                               |                                                                                                    | 2                   | 1                             |                   |
|                                                                | ×                                                                             | Link SLO                                                                                                    | Meets expectations. | Does not meet expectations.   |                   |
|                                                                | ×                                                                             | Link SLO                                                                                                    | Meets expectations. | Does not meet expectations.   |                   |
|                                                                | + add Row                                                                     |                                                                                                    |                     |                               |                   |
|                                                                | DLA Mapping<br>Please select Assessment's SLOs                                | to map to Directed Learning Activities.                                                                                   | cel Save Save       | and add to Library of S       | Shared Assessment |

#### Assessment Options – outcomes oriented

| <section-header></section-header> | Define Assessment<br>Ass                  | Outcome Type<br>sessment Scale*<br>Rubric Type*<br>Scoring Views* | Rating Scale: Meets/Does Not Meets/         Activity Benchmark         Outcomes-Oriented         Scorecard View       Rubric View | ət<br>v |                   | ¢                                 |                       |          |
|-----------------------------------|-------------------------------------------|-------------------------------------------------------------------|----------------------------------------------------------------------------------------------------|---------|-------------------|-----------------------------------|-----------------------|----------|
|                                   |                                           |                                                                   |                                                                                                    | Me      | eets expecta<br>2 | tions Does not<br>expectati       | meet<br>ions          |          |
|                                   | ×                                         | Link                                                              | SLO                                                                                                    | Me      | ets expectati     | ons. Does not me<br>expectations. | et                    |          |
|                                   | ×                                         | Link                                                              | SLO                                                                                                    | Me      | eets expectati    | ons. Does not me<br>expectations. | et                    |          |
|                                   | + add Row DLA Mapping Please select Asses | sment's SLOs to m                                                 | ap to Directed Learning Activities.                                                                                               |         |                   |                                   |                       |          |
|                                   |                                           |                                                                   | C                                                                                                    | ancel   | Save              | Save and add to L                 | ibrary of Shared Asse | sessment |

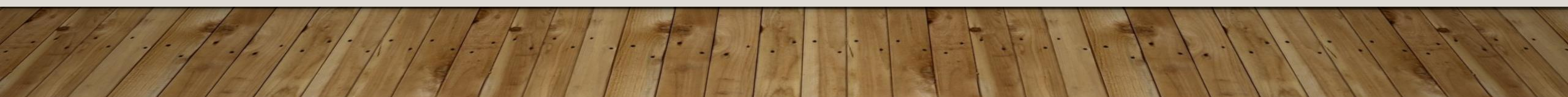

#### Assessment Options – outcomes oriented

| <ul> <li>Outcomes-oriented</li> <li>One row per SLO</li> <li>Add additional rows here</li> <li>Link all SLO's for a course by clicking the<br/>Link SLO text</li> </ul> | Define Assessmen<br>As            | t Outcome Type<br>ssessment Scale*<br>Rubric Type*<br>Scoring Views* | Rating Scale: Meets/Does Not Meet         Activity Benchmark         Outcomes-Oriented         Scorecard View         Rubric View |                    | \$<br>\$                      |                   |
|----------------------------------------------------------------------------------------------------|-----------------------------------|----------------------------------------------------------------------|----------------------------------------------------------------------------------------------------|--------------------|-------------------------------|-------------------|
|                                                                                                    |                                   |                                                                      |                                                                                                    | Meets expectation  | Does not meet<br>expectations |                   |
|                                                                                                    |                                   |                                                                      |                                                                                                    | 2                  | 1                             |                   |
|                                                                                                    | ×                                 | Link                                                                 | SLO                                                                                                    | Meets expectations | Does not meet expectations.   |                   |
|                                                                                                    | ×                                 | Link                                                                 | SLO                                                                                                    | Meets expectations | Does not meet expectations.   |                   |
|                                                                                                    | + add Row                         |                                                                      |                                                                                                    |                    |                               |                   |
|                                                                                                    | DLA Mapping<br>Please select Asse | essment's SLOs to n                                                  | nap to Directed Learning Activities.                                                                                              |                    |                               |                   |
|                                                                                                    |                                   |                                                                      | Can                                                                                                    | cel Save S         | ave and add to Library of S   | Shared Assessment |
#### • Linking SLO's

No matter which option you selected, Activity-Oriented or Outcomes-Oriented, when you click *Link SLO*...

Link SLO

#### • Linking SLO's

No matter which option you selected, Activity-Oriented or Outcomes-Oriented, when you click *Link SLO*...

Link SLO

...expect to see all the SLOs for the course you are assessing.

# Pick SLOs for Assessment Display all versions of SLOs Available CSLOs Course MATH220 - Calculus and Analytic Geometry II

CSLO Assessment Criteria: CSLO 1: Calculus Literacy (PSLOs 1, 2, 3, 4, 5) To demonstrate calculus literacy as described in CSLO 1, throughout the semester students will complete lab assignments that require them to read and analyze the use of calculus in relevant modern scenarios. a. Read: actively read a textbook, including accurately paraphrasing and summarizing concepts; posing clear and relevant questions; accurately identifying and clearly labeling worked examples with...

CSLO 2: Strategies for finding the anti-derivative of functions (PSLOS 2, 3, and 4) a. Given a graph of a function will be able to generate a graphical solution of the anti-derivative of the function. b. Given a table of data for a function will be able to generate a table a values for the anti-derivative. c. Verbally explain the connection between slope and accumulated rate of change. d. Given a function, apply the appropriate symbolic method to find the integral of the function. These methods will in...

Applications of Problem Solving (PSLO 3) CSLO 3: Apply integration to areas and volumes, and other applications such as work or length of a curve; a. Find areas between curves and between a curve and an axis using both vertical and horizontal cross-sections. b. Find volumes and surface areas of a surface of revolution about a horizontal or vertical axis. c. Find volume of a solid using geometric area calculations of cross sections d. Find length of a curve. e. Apply integration to real-life con...

Integrating at infinity and asymptotes (PSLOS 3 and 4) CSLO 4: Evaluate improper integrals; a. Given a function in graphical or numerical form, use Riemann sums or other methods to approximate the value of the improper integral. b. Given an improper integral, determine by an integral comparison test whether it converges. c. Evaluate improper integrals with singularity at an endpoint and at an point interior to the interval of integration.

Modeling with Sequences and Series (PSLOS 2, 3 and 4) CSLO 5: Apply convergence tests to sequences and series; a. Use divergence, p-, geometric, ratio, integral, alternating series, and comparison tests to determine whether a given series converges or diverges. b. Determine if a sequence converges or diverges c. Demonstrate the selutionship between converges and period and period an

#### • Linking SLO's

No matter which option you selected, Activity-Oriented or Outcomes-Oriented, when you click *Link SLO*...

Link SLO

...expect to see all the SLOs for the course you are assessing.

| Available CSLOs<br>Course                                                                                                    | If you see no SLOs, contact Nidia, the                                                                                                    |
|----------------------------------------------------------------------------------------------------|----------------------------------------------------------------------------------------------------|
| MATH220 - Calculus and Ana                                                                                                    | CSLO/PSLO Coordinator for LMC                                                                                                    |
| CSLO Assessment Criteria: CSL                                                                                                    | ) 1: Calculus Literacy (PSLOs 1, 2, 3, 4, 5) To demonstrate calculus literacy as described in CSLO 1, throughout the semester                                                                                                    |
| students will complete lab assign                                                                                                    | nents that require them to read and analyze the use of calculus in relevant modern scenarios. a. Read: actively read a textbook,                                                                                                    |
| including accurately paraphrasin                                                                                                    | and summarizing concepts; posing clear and relevant questions; accurately identifying and clearly labeling worked examples w                                                                                                    |
| CSLO 2: Strategies for finding the                                                                                                    | anti-derivative of functions (PSLOS 2, 3, and 4) a. Given a graph of a function will be able to generate a graphical solution of th                                                                                                    |
| anti-derivative of the function. b.                                                                                                    | Siven a table of data for a function will be able to generate a table a values for the anti-derivative. c. Verbally explain the connect                                                                                                    |
| between slope and accumulated                                                                                                    | ate of change. d. Given a function, apply the appropriate symbolic method to find the integral of the function. These methods wil                                                                                                    |
| Applications of Problem Solving                                                                                                    | <sup>2</sup> SLO 3) CSLO 3: Apply integration to areas and volumes, and other applications such as work or length of a curve; a. Find area                                                                                                    |
| between curves and between a                                                                                                    | irve and an axis using both vertical and horizontal cross-sections. b. Find volumes and surface areas of a surface of revolution a                                                                                                    |
| a horizontal or vertical axis. c. Fi                                                                                                    | d volume of a solid using geometric area calculations of cross sections d. Find length of a curve. e. Apply integration to real-life                                                                                                    |
| Integrating at infinity and asymptotection of the symptotection of the s | tes (PSLOS 3 and 4) CSLO 4: Evaluate improper integrals; a. Given a function in graphical or numerical form, use Riemann sun<br>value of the improper integral. b. Given an improper integral, determine by an integral comparison test whether it converges. c. |

#### • Linking SLO's

#### Select the first SLO listed

|                                                                                                    | the state of the state of the s | v                                                                                                    |
|----------------------------------------------------------------------------------------------------|----------------------------------------------------------------------------------------------------|----------------------------------------------------------------------------------------------------|
| Pick SLOs for Assessment                                                                                                    |                                                                                                    | Display all versions of SLOs                                                                                                    |
| Available CSLOs                                                                                                    |                                                                                                    |                                                                                                    |
| Course                                                                                                    |                                                                                                    |                                                                                                    |
| MATH220 - Calculus and Analytic Geometry II                                                                                                    |                                                                                                    | v]                                                                                                    |
| CSLO Assessment Criteria: CSLO 1: Calculus<br>students will complete lab assignments that re<br>including accurately paraphrasing and summa         | Literacy (PSLOs 1, 2, 3, 4, 5) To demonstrate calculus literacy as de<br>quire them to read and analyze the use of calculus in nelevant moder<br>rizing concepts; posing clear and relevant questions; accurately iden                                                                                                    | scribed in CSLO 1, throughout the semester<br>n scenarios. a. Read. actively read a fextbook,<br>tifying and clearly labeling worked examples with                 |
| CSLO 2: Strategies for finding the anti-derivat<br>anti-derivative of the function. b. Given a table<br>between slope and accumulated rate of chang | ive of functions (PSLOS 2, 3, and 4) a. Given a graph of a function w<br>of data for a function will be able to generate a table a values for the<br>ge. d. Given a function, apply the appropriate symbolic method to find                                                                                                    | Il be able to generate a graphical solution of the<br>anti-derivative. c. Verbally explain the connection<br>the integral of the function. These methods will in   |
| Applications of Problem Solving (PSLO 3) CS<br>between curves and between a curve and an<br>a horizontal or vertical axis. c. Find volume of        | LO 3: Apply integration to areas and volumes, and other applications<br>axis using both vertical and horizontal cross-sections. b. Find volume<br>a solid using geometric area calculations of cross sections d. Find ler                                                                                                    | such as work or length of a curve; a. Find areas<br>s and surface areas of a surface of revolution about<br>ngth of a curve. e. Apply integration to real-life con |
| Integrating at infinity and asymptotes (PSLOS<br>other methods to approximate the value of the<br>Evaluate improper integrals with singularity at   | 3 and 4) CSLO 4: Evaluate improper integrals; a. Given a function in<br>improper integral. b. Given an improper integral, determine by an int<br>an endpoint and at an point interior to the interval of integration.                                                                                                    | graphical or numerical form, use Riemann sums or<br>egral comparison test whether it converges. c.                                                                 |
| Modeling with Sequences and Series (PSLOS<br>alternating series, and comparison tests to de                                                         | 2, 3 and 4) CSLO 5: Apply convergence tests to sequences and sert<br>termine whether a given series converges or diverges. b. Determine in<br>termine whether a given series converges or diverges.                                                                                                    | ies; a. Use divergence, p-, geometric, ratio, integral,<br>f a sequence converges or diverges c. Demonstrate                                                       |
| 1997/010                                                                                                    |                                                                                                    | Close                                                                                                    |

#### • Linking SLO's

#### Select the first SLO listed

| Pick SLOs for Assessment                                                                                                    |                                                                                                    | Display all versions of SLOs                                                                                                    |
|----------------------------------------------------------------------------------------------------|----------------------------------------------------------------------------------------------------|----------------------------------------------------------------------------------------------------|
| Available CSLOs                                                                                                    |                                                                                                    |                                                                                                    |
| Course                                                                                                    |                                                                                                    |                                                                                                    |
| MATH220 - Calculus and Analytic Geome                                                                                                | stry II                                                                                                    |                                                                                                    |
| CSLO Assessment Criteria: CSLO 1: Cal<br>students will complete lab assignments to<br>including accurately paraphrasing and su       | Iculus Literacy (PSLOs 1, 2, 3, 4, 5) To demonstrate calculus l<br>hat require them to read and analyze the use of calculus in rel<br>ummarizing concepts; posing clear and relevant questions; acc                    | Iteracy as described in CSLO 1, throughout the semester<br>evant modern scenarios, a. Read: actively read a textbook,<br>curately identifying and clearly labeling worked examples with                   |
| CSLO 2: Strategies for finding the anti-de<br>anti-derivative of the function. b. Given a<br>between slope and accumulated rate of o | arivative of functions (PSLOS 2, 3, and 4) a. Given a graph of<br>table of data for a function will be able to generate a table a v<br>change. d. Given a function, apply the appropriate symbolic m                   | a function will be able to generate a graphical solution of the<br>alues for the anti-derivative. c. Verbally explain the connection<br>ethod to find the integral of the function. These methods will in |
| Applications of Problem Solving (PSLO 3<br>between curves and between a curve an<br>a horizontal or vertical axis. c. Find volum     | <ol> <li>CSLO 3: Apply integration to areas and volumes, and other<br/>d an axis using both vertical and horizontal cross-sections. b.<br/>ne of a solid using geometric area calculations of cross section</li> </ol> | applications such as work or length of a curve; a. Find areas<br>Find volumes and surface areas of a surface of revolution about<br>the find length of a curve. e. Apply integration to real-life con     |
| Integrating at infinity and asymptotes (PS<br>other methods to approximate the value<br>Evaluate improper integrals with singular    | SLOS 3 and 4) CSLO 4: Evaluate improper integrals; a. Given<br>of the improper integral. b. Given an improper integral, determ<br>ity at an endpoint and at an point interior to the interval of inte                  | a function in graphical or numerical form, use Riemann sums or<br>ine by an integral comparison test whether it converges. c.<br>gration.                                                                 |
| Modeling with Sequences and Series (Pa<br>alternating series, and comparison tests                                                   | SLOS 2, 3 and 4) CSLO 5: Apply convergence tests to sequen to determine whether a given series converges or diverges. b                                                                                                | ces and series; a. Use divergence, p-, geometric, ratio, integral,<br>Determine if a sequence converges or diverges c. Demonstrate                                                                        |
|                                                                                                    |                                                                                                    | Close                                                                                                    |
| X Daksto                                                                                                    |                                                                                                    | expectations expectations                                                                                                    |

The corresponding text will show in this hovering box as you mouse over.

#### **Assessment Options**

#### • Linking SLO's

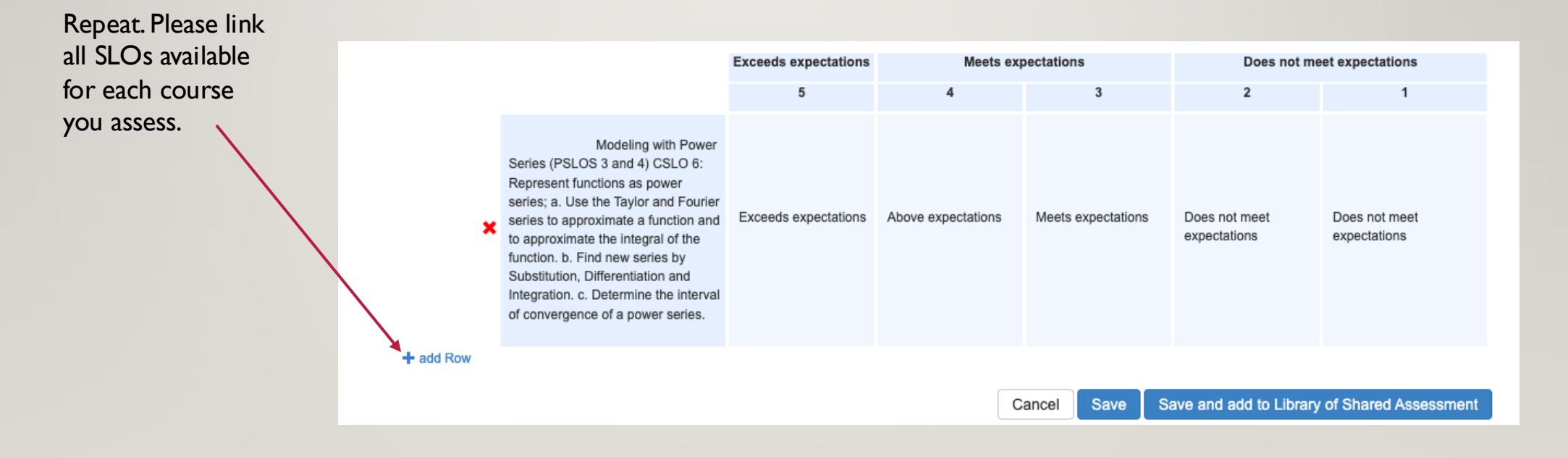

#### **Assessment Options**

• "Save" vs. "Save and add to Library of Shared Assessment"

If Save and add to Library of Shared Assessments is selected, then the assessment may be reused in other Sections in the current or future terms.

Note: For an assessment to be added to multiple sections of a course, it must be saved to the Assessment Library so it can be retrieved and added to a section.

|                                                                                                    | Exceeds expectations<br>5 | Meets expectations 4 3 |                    | Does not meet expectations    |                               |  |
|----------------------------------------------------------------------------------------------------|---------------------------|------------------------|--------------------|-------------------------------|-------------------------------|--|
| Modeling with Power<br>Series (PSLOS 3 and 4) CSLO 6:<br>Represent functions as power<br>series; a. Use the Taylor and Fourier<br>series to approximate a function and<br>to approximate the integral of the<br>function. b. Find new series by<br>Substitution, Differentiation and<br>Integration. c. Determine the interval<br>of convergence of a power series. | Exceeds expectations      | Above expectations     | Meets expectations | Does not meet<br>expectations | Does not meet<br>expectations |  |
| Cancel Save and add to Library of Shared Assessment                                                                                                    |                           |                        |                    |                               |                               |  |

#### **Assessment Options**

• "Save" vs. "Save and add to Library of Shared Assessment"

If **Save** is selected, the assessment will also be placed in their personal assessment library and can be added to sections they teach. The assessment is not a Shared Assessment in the Assessment Library, and can be viewed by selecting the My Private Assessments dropdown in the Assessment Library.

|                                                                                                    | Exceeds expectations | Meets exp          | pectations         | Does not me                   | t meet expectations           |  |
|----------------------------------------------------------------------------------------------------|----------------------|--------------------|--------------------|-------------------------------|-------------------------------|--|
|                                                                                                    | 5                    | 4                  | 3                  | 2                             | 1                             |  |
| Modeling with Power<br>Series (FSLOS 3 and 4) CSLO 6:<br>Represent functions as power<br>series; a. Use the Taylor and Fourier<br>series to approximate a function and<br>to approximate the integral of the<br>function. b. Find new series by<br>Substitution, Differentiation and<br>Integration. c. Determine the interval<br>of convergence of a power series. | Exceeds expectations | Above expectations | Meets expectations | Does not meet<br>expectations | Does not meet<br>expectations |  |
| Row                                                                                                    |                      |                    |                    |                               |                               |  |
|                                                                                                    |                      | С                  | ancel Save Sa      | ave and add to Library        | of Shared Assessmen           |  |

#### Assessment Options; a summary

- Individual Student Scorecard & Rubric (for all assessments beginning this 2024-2025, Cohort 3, year)
  - You may still use Collective Student Score Entry for the 2022-2023 (Cohort I) year and for the 2023-2024 (Cohort 2) year
- Activity Name and Description
- Assessment type (II): Please use Summative
- Optional: Allow Faculty Annotations
- Do not change the **Reflection Template**
- Optional: Evaluator Assessment Guide
- Assessment scale
  - Cannot be changed
  - Options: I to 3; I to 4; I to 5; Meets/Does not meet
- Include all SLO's for each course when you "Link SLO's" (Unless you are using the Activity-Oriented rubric. In that case, recreate the assessment for each SLO)
- Save vs Save and add to Library of Shared Assessments

You can *plan* assessments for your department. Planning ensures this assessment is assigned to all faculty teaching a course during a particular semester.

Select your Department Coordinator role from the drop-down menu next to your name in eLumen. (You will be in the standard site not the test site.)

cs \$ Proxy Er

\*\*\*

Course Coordinator(

MATH220 - Calculus and Ar

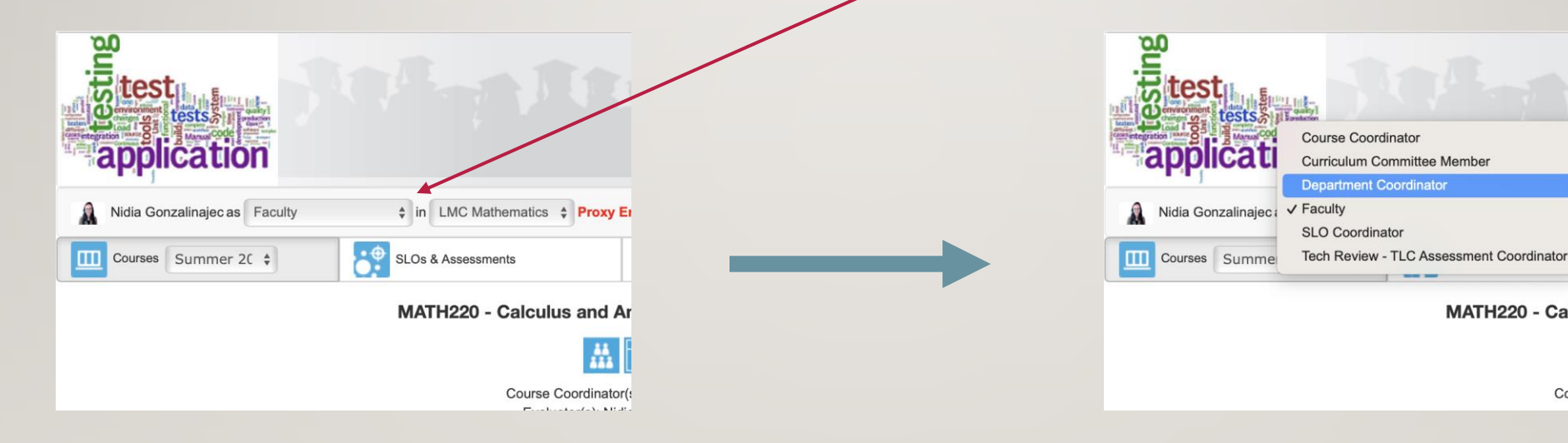

Select Assessments from under the Strategic Planning tab

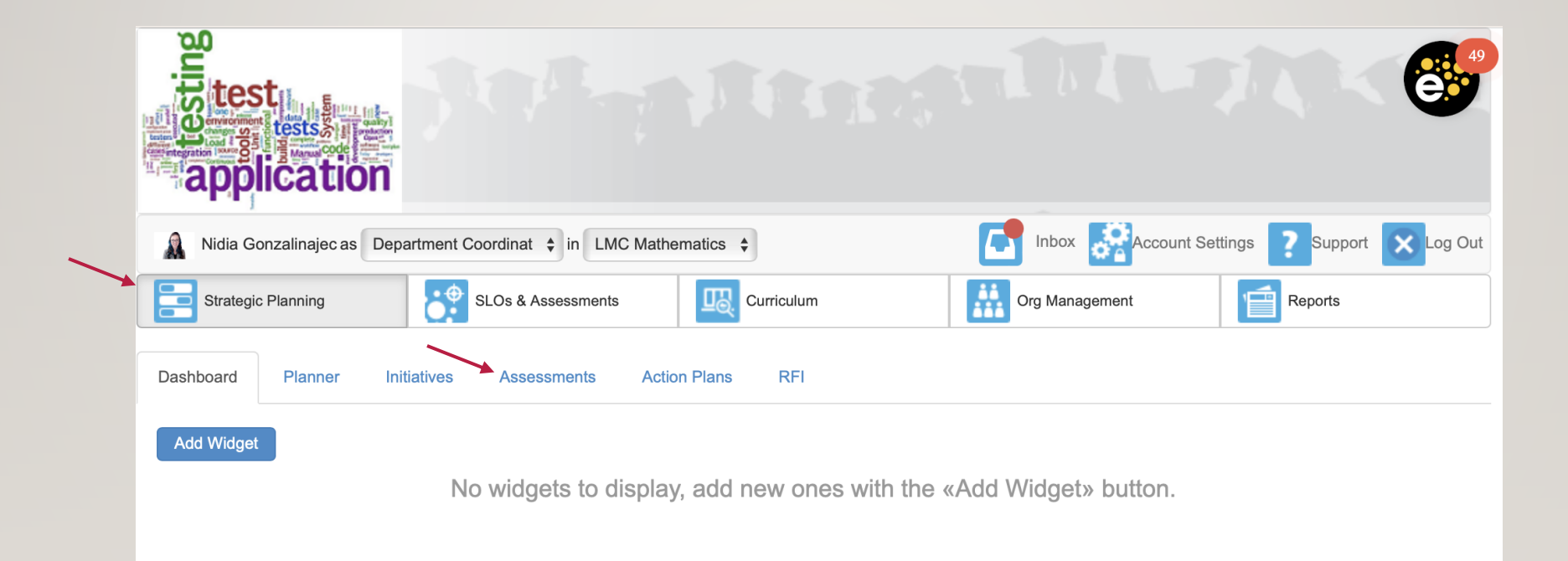

Here you will see a list of already created assessments for your department.

| -     | Nidia Gonzalinajec as Department Coord                                                                                                    | dinat 💠 in LMC Mathematics 💠                                                                                                    |                                                                                                    | Account                                 | Settings                                            | Ipport Kog Ou                                |
|-------|----------------------------------------------------------------------------------------------------|----------------------------------------------------------------------------------------------------|----------------------------------------------------------------------------------------------------|-----------------------------------------|-----------------------------------------------------|----------------------------------------------|
|       | Strategic Planning                                                                                                    | Ds & Assessments Curriculum                                                                                                    | Org Man                                                                                                    | nagement                                | Repor                                               | ts                                           |
| Dashl | board Planner Initiatives                                                                                                    | Assessments Action Plans RFI                                                                                                    |                                                                                                    |                                         |                                                     |                                              |
| Asse  | ssments Reflection Templates                                                                                                    |                                                                                                    |                                                                                                    |                                         |                                                     |                                              |
| sse   | ssment Library                                                                                                    |                                                                                                    |                                                                                                    |                                         |                                                     |                                              |
|       |                                                                                                    |                                                                                                    | Planned Term                                                                                                    | Do                                      |                                                     |                                              |
|       |                                                                                                    |                                                                                                    | Planned Term                                                                                                    | De                                      | partment                                            |                                              |
| 0     |                                                                                                    |                                                                                                    |                                                                                                    |                                         |                                                     |                                              |
| ٩     | Search by assessment name, used in                                                                                                    |                                                                                                    | None Selected 🔻                                                                                                    |                                         | LMC Mathe                                           | ematics 👻                                    |
| Add   | Search by assessment name, used in Assessment Assessment Name \$                                                                                                    | ☑ Display Assessments to Assessment Description ≑                                                                                      | None Selected ▼ with only ISLOs Display Inact Type ≎                                                                        | tive Assessments                        | LMC Mathe<br>Planned Asses                          | ssments \$                                   |
| Add   | Search by assessment name, used in Assessment Assessment Name \$ Math 110                                                                                                    | Display Assessments     Assessment Description      Five SLO's                                                                         | None Selected ▼ with only ISLOs □ Display Inact Type ≎ Summative Assessment                                                 | tive Assessments Plann • Summ           | LMC Mathe<br>Planned Asses<br>red Terms<br>rer 2024 | ssments +<br>Used In<br>• MATH11             |
| Add   | Search by assessment name, used in Assessment Assessment Name    Math 110 Active since 08/2023 Recommended                                                                                              | Display Assessments      Assessment Description       Five SLO's                                                                       | None Selected ▼ with only ISLOs □ Display Inact Type ≎ Summative Assessment                                                 | tive Assessments Plann • Summ           | LMC Mathe<br>Planned Assessed<br>Terms<br>Her 2024  | ssments +<br>Used In<br>• MATH11             |
| Add   | Search by assessment name, used in Assessment Assessment Name    Math 110 Active since 08/2023 Recommended Math 120 Assessment Spring 2023 Active between 05/2022 and 08/2023 One or more inactive SLOs | Display Assessments of Assessment Description (*) Five SLO's Math 120 Spring 2023 Assessment Final portfolio assessment based on CSLOs | None Selected       with only ISLOs       Display Inact       Type \$       Summative Assessment       Summative Assessment | tive Assessments Plann Summ Summ Spring | LMC Mathe<br>Planned Assessed<br>Terms<br>Her 2024  | ssments +<br>Used In<br>• MATH11<br>• MATH12 |

Here you will see a list of already created assessments for your department.

| -     | Nidia Gonzalinajec as Department Coord                                                                                                    | dinat 💠 in LMC Mathematics 💠                                                                                                    |                                                                                                    | Account                                | Settings                                            | Ipport Kog Ou                                |
|-------|----------------------------------------------------------------------------------------------------|----------------------------------------------------------------------------------------------------|----------------------------------------------------------------------------------------------------|----------------------------------------|-----------------------------------------------------|----------------------------------------------|
|       | Strategic Planning                                                                                                    | Ds & Assessments Curriculum                                                                                                    | Org Man                                                                                                    | nagement                               | Repor                                               | ts                                           |
| Dashl | board Planner Initiatives                                                                                                    | Assessments Action Plans RFI                                                                                                    |                                                                                                    |                                        |                                                     |                                              |
| Asse  | ssments Reflection Templates                                                                                                    |                                                                                                    |                                                                                                    |                                        |                                                     |                                              |
| sse   | ssment Library                                                                                                    |                                                                                                    |                                                                                                    |                                        |                                                     |                                              |
|       |                                                                                                    |                                                                                                    | Planned Term                                                                                                    | Do                                     |                                                     |                                              |
|       |                                                                                                    |                                                                                                    | Planned Term                                                                                                    | De                                     | partment                                            |                                              |
| 0     |                                                                                                    |                                                                                                    |                                                                                                    |                                        |                                                     |                                              |
| ٩     | Search by assessment name, used in                                                                                                    |                                                                                                    | None Selected 🔻                                                                                                    |                                        | LMC Mathe                                           | ematics 👻                                    |
| Add   | Search by assessment name, used in Assessment Assessment Name \$                                                                                                    | ☑ Display Assessments to Assessment Description ≑                                                                                      | None Selected ▼ with only ISLOs Display Inact Type ≎                                                                        | tive Assessments                       | LMC Mathe<br>Planned Asses                          | ssments \$                                   |
| Add   | Search by assessment name, used in Assessment Assessment Name \$ Math 110                                                                                                    | Display Assessments     Assessment Description      Five SLO's                                                                         | None Selected ▼ with only ISLOs □ Display Inact Type ≎ Summative Assessment                                                 | tive Assessments Plann • Summ          | LMC Mathe<br>Planned Asses<br>red Terms<br>rer 2024 | ssments +<br>Used In<br>• MATH11             |
| Add   | Search by assessment name, used in Assessment Assessment Name    Math 110 Active since 08/2023 Recommended                                                                                              | Display Assessments      Assessment Description       Five SLO's                                                                       | None Selected ▼ with only ISLOs □ Display Inact Type ≎ Summative Assessment                                                 | tive Assessments Plann • Summ          | LMC Mathe<br>Planned Assessed<br>Terms<br>Her 2024  | ssments +<br>Used In<br>• MATH11             |
| Add   | Search by assessment name, used in Assessment Assessment Name    Math 110 Active since 08/2023 Recommended Math 120 Assessment Spring 2023 Active between 05/2022 and 08/2023 One or more inactive SLOs | Display Assessments of Assessment Description (*) Five SLO's Math 120 Spring 2023 Assessment Final portfolio assessment based on CSLOs | None Selected       with only ISLOs       Display Inact       Type \$       Summative Assessment       Summative Assessment | tive Assessments Plann • Summ • Spring | LMC Mathe<br>Planned Asses<br>and Terms<br>her 2024 | ssments +<br>Used In<br>• MATH11<br>• MATH12 |

Here you will see a list of already created assessments for your department.

| A        | lidia Gonzalinajec as Department Con                                                                                                    | ordinat 🛊 in LMC Mathematics 🛊                                                                |                                  | Account Settings             | pport 🗙 Log Out                              |
|----------|----------------------------------------------------------------------------------------------------|-----------------------------------------------------------------------------------------------|----------------------------------|------------------------------|----------------------------------------------|
| <b>.</b> | Strategic Planning Strategic Planning                                                                                                    | LOs & Assessments                                                                             | Org Man                          | agement Eepor                | ts                                           |
| Dashbo   | pard Planner Initiatives                                                                                                    | Assessments Action Plans RFI                                                                  |                                  |                              |                                              |
| Assess   | sments Reflection Templates                                                                                                    |                                                                                               |                                  |                              |                                              |
| ses      | sment Library                                                                                                    |                                                                                               |                                  |                              |                                              |
|          |                                                                                                    |                                                                                               | Dispused Terms                   | Department                   |                                              |
|          | 2 1 2 2 2                                                                                                    |                                                                                               | Planned lerm                     | Department                   |                                              |
|          |                                                                                                    |                                                                                               |                                  |                              |                                              |
| Add /    | Assessment                                                                                                    | ✓ Display Assessments                                                                         | with only ISLOs 🗌 Display Inacti | ve Assessments Planned Asses | synents 🛟                                    |
|          | Assessment Name 🌩                                                                                                    | Assessment Description $\Rightarrow$                                                          | Type 💠                           | Planned Terms                | Used In                                      |
|          |                                                                                                    |                                                                                               |                                  |                              |                                              |
|          | Math 110<br>Active since 08/2023<br>Recommended                                                                                                    | Five SLO's                                                                                    | Summative Assessment             | Summer 2024                  | • MATH110                                    |
| 2        | Math 110<br>Active since 08/2023<br>Recommended<br>Math 120 Assessment Spring 2023<br>Active between 05/2022 and 08/2023<br>One or more inactive SLOs | Five SLO's<br>Math 120 Spring 2023 Assessment<br>Final portfolio assessment based on<br>CSLOs | Summative Assessment             | Summer 2024     Spring 2023  | <ul> <li>MATH110</li> <li>MATH120</li> </ul> |

Any assessment which has been planned (that is, assigned to faculty) will have a semester and year here.

Select the assessment you wish to assign to all faculty teaching a course (during a specific semester and year) by clicking the checkbox.

| Add | Assessment                                                                                         | Display Assessments w                                                                                      | ith only ISLOs Display Inactive | e Assessments                                                             | Planned Assess              | ments     |
|-----|----------------------------------------------------------------------------------------------------|----------------------------------------------------------------------------------------------------|---------------------------------|---------------------------------------------------------------------------|-----------------------------|-----------|
|     | Assessment Name ≑                                                                                  | Assessment Description $\diamondsuit$                                                                      | Type 🌩                          | Planne                                                                    | ed Terms                    | Used In   |
|     | Math 110<br>Active since 08/2023<br>Recommended                                                    | Five SLO's                                                                                                 | Summative Assessment            | Summe                                                                     | ər 2024                     | • MATH110 |
|     | Math 120 Assessment Spring 2023<br>Active between 05/2022 and 08/2023<br>One or more inactive SLOs | Math 120 Spring 2023 Assessment<br>Final portfolio assessment based on<br>CSLOs                            | Summative Assessment            | Spring                                                                    | 2023                        | • MATH120 |
|     | Math 110 Assessment Fall 2023<br>Active since 08/2023                                              | Cycle 2 Assessment (Math 110)                                                                              | Summative Assessment            | • Fall 202                                                                | 23                          | • MATH110 |
|     | Math 110 Assessment Fall 2023<br>(Collective)<br>Active since 08/2023                              | Cycle 2 Math 110 Assessment                                                                                | Summative Assessment            | <ul> <li>Fall 202</li> </ul>                                              | 23                          | • MATH110 |
|     | Math 110 Fall 23 Test assessment<br>Active since 08/2023                                           | Assessment measuring student learning Fall 2023 Test only                                                  | Summative Assessment            | No Pla                                                                    | n defined                   | Not Used  |
|     | PreFall 2023<br>Active since 08/2020                                                               | Assessment of statistics courses to be<br>used from Fall 2022 through Summer<br>2023 Testing purposes only | Summative Assessment            | <ul> <li>Fall 20;</li> <li>Spring</li> <li>Summe</li> <li>1 mo</li> </ul> | 22<br>2023<br>ar 2023<br>re | • MATH110 |
|     | Math 220 disag data test<br>Active since 05/2021                                                   | Testing disaggregated reporting features within eLumen                                                     | Summative Assessment            | <ul><li>Spring</li><li>Summer</li></ul>                                   | 2024<br>ər 2024             | • MATH220 |
|     | Math 230 disag data test<br>Active since 08/2020                                                   | Testing disaggregated reporting<br>features within eLumen                                                  | Summative Assessment            | Spring                                                                    | 2024                        | • MATH230 |
|     | Generic assessment for training<br>purposes<br>Active since 05/2021                                | Generic assessment for training purposes                                                                   | Summative Assessment            | No Pla                                                                    | n defined                   | Not Used  |

Once the assessment is selected, a new menu appears at the top.

Click on *Plan* within this menu

| Ren | nove Deactivate Show History                                                                       | Plan Clone Set as Recomme                                                                                  | ended Edit View R    | Results Explorer                                                                        | e         |
|-----|----------------------------------------------------------------------------------------------------|----------------------------------------------------------------------------------------------------|----------------------|-----------------------------------------------------------------------------------------|-----------|
|     | Assessment Name                                                                                    | Assessment Description ≑                                                                                   | Type $\diamondsuit$  | Planned Terms                                                                           | Used In   |
|     | Math 110<br>Anitye since 08/2023<br>Recommended                                                    | Five SLO's                                                                                                 | Summative Assessment | Summer 2024                                                                             | • MATH110 |
|     | Math 120 Assessment Spring 2023<br>Active between 05/2022 and 08/2023<br>One or more inactive SLOs | Math 120 Spring 2023 Assessment<br>Final portfolio assessment based on<br>CSLOs                            | Summative Assessment | Spring 2023                                                                             | • MATH120 |
|     | Math 110 Assessment Fall 2023<br>Active since 08/2023                                              | Cycle 2 Assessment (Math 110)                                                                              | Summative Assessment | • Fall 2023                                                                             | • MATH110 |
|     | Math 110 Assessment Fall 2023<br>(Collective)<br>Active since 08/2023                              | Cycle 2 Math 110 Assessment                                                                                | Summative Assessment | • Fall 2023                                                                             | • MATH110 |
|     | Math 110 Fall 23 Test assessment<br>Active since 08/2023                                           | Assessment measuring student learning Fall 2023 Test only                                                  | Summative Assessment | No Plan defined                                                                         | Not Used  |
|     | PreFall 2023<br>Active since 08/2020                                                               | Assessment of statistics courses to be<br>used from Fall 2022 through Summer<br>2023 Testing purposes only | Summative Assessment | <ul> <li>Fall 2022</li> <li>Spring 2023</li> <li>Summer 2023</li> <li>1 more</li> </ul> | • MATH110 |
|     | Math 220 disag data test<br>Active since 05/2021                                                   | Testing disaggregated reporting features within eLumen                                                     | Summative Assessment | <ul><li>Spring 2024</li><li>Summer 2024</li></ul>                                       | • MATH220 |
|     | Math 230 disag data test<br>Active since 08/2020                                                   | Testing disaggregated reporting features within eLumen                                                     | Summative Assessment | Spring 2024                                                                             | • MATH230 |
|     | Generic assessment for training<br>purposes<br>Active since 05/2021                                | Generic assessment for training purposes                                                                   | Summative Assessment | No Plan defined                                                                         | Not Used  |

|                              | Nidia Gonzalinajec as Department Coordinat  in LMC Mathematics  Inbox  Account Settings                          |
|------------------------------|----------------------------------------------------------------------------------------------------|
|                              | Strategic Planning SLOs & Assessments 🔣 Curriculum 🔛 Org Management 😭 Reports                                    |
| After hitting plan, you will | Dashboard Planner Initiatives Assessments Action Plans RFI                                                       |
| be in this screen.           | Assessments Reflection Templates                                                                                 |
|                              | View by Terms Course Group                                                                                       |
| The news of the              | Terms Cycles Summer 2024   No Course Group selected                                                              |
| I he hame of the             | View For Planned to SLO Filters Filtering by no SLOs                                                             |
| assessment you selected      | With Plan     Contexts     Cordinators / Context     Add/Remove SLOs                                             |
| is have                      | Include Faculty-     Include Faculty-     Back to Assessment List       Created     O by Sections     by Faculty |
| is here.                     | Assessments                                                                                                    |
|                              |                                                                                                    |
|                              | Select None   Completed  Plan  E Generic assessment for training pur Show other Assessments Send  Notification   |
|                              |                                                                                                    |
|                              | Summer 2024                                                                                                    |
|                              | □ MATH250 - Linear Algebra                                                                                       |
|                              | Course                                                                                                    |
|                              |                                                                                                    |
|                              | No sections with plan found                                                                                      |
|                              |                                                                                                    |

|                        | Nidia Gonzalinajec as Departmen                                           | t Coordinat 🛊 in LMC Mathematics 🛊           |                                         | ount Settings           |
|------------------------|---------------------------------------------------------------------------|----------------------------------------------|-----------------------------------------|-------------------------|
|                        | Strategic Planning                                                        | SLOs & Assessments                           | Org Management                          | Reports                 |
| Notice no sections are | Dashboard Planner Initiatives                                             | Assessments Action Plans RFI                 |                                         |                         |
| visible.               | Assessments Reflection Templa                                             | tes                                          |                                         |                         |
|                        | View by Terms                                                             | Course Group                                 |                                         |                         |
|                        | Terms Cycles Sum                                                          | No Course Group select                       | ted •                                   |                         |
|                        | View For<br>with Plan OCou                                                | Planned to rses  Course Coordinators / Conte | Add/Remove SLOs                         | Filtering by no SLOs    |
|                        | <ul> <li>without Plan</li> <li>Con</li> <li>✓ Include Faculty-</li> </ul> | texts Coordinators                           |                                         | Back to Assessment List |
|                        | Created<br>Assessments                                                    | by Sections by Faculty                       |                                         | Refresh                 |
|                        |                                                                           |                                              |                                         |                         |
|                        | Select None - Comp                                                        | eted 👻 Plan 🗄 Generic assessmen              | nt for training pur Show other Assessme | r Send Notification     |
|                        |                                                                           |                                              |                                         |                         |
|                        | Summer 2024                                                               |                                              |                                         |                         |
|                        | MATH250 - Linear Alg Course                                               | ebra                                         |                                         |                         |
|                        |                                                                           |                                              |                                         |                         |
|                        | No sections with plan found                                               |                                              |                                         |                         |
|                        |                                                                           |                                              |                                         |                         |

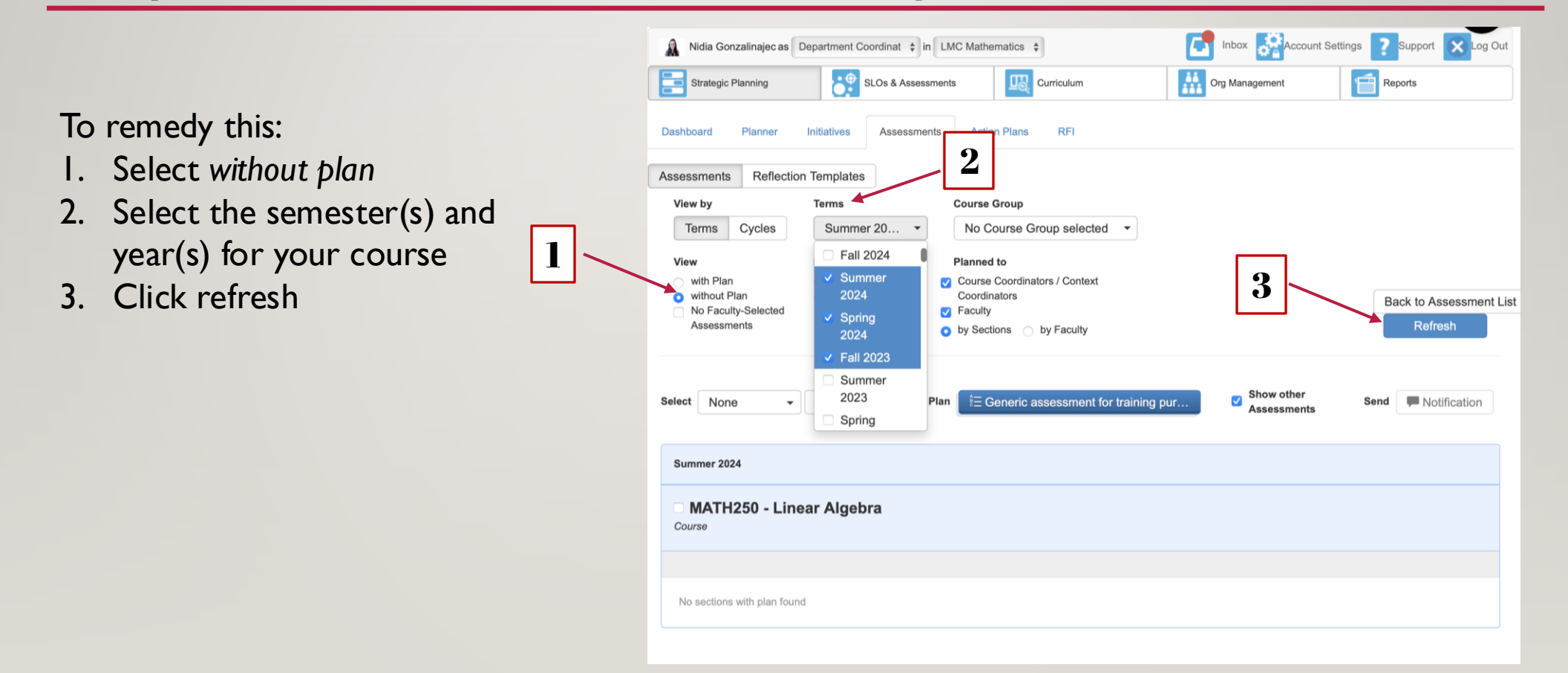

Here are all the sections in which the specified course was offered, over the selected semester(s) and year(s), without a plan.

| Nidia Gonzalinajec as Department Coordinat      in LMC Mathematics      Inbox      Account Settings     Support      Support |                               |                           |  |  |
|----------------------------------------------------------------------------------------------------|-------------------------------|---------------------------|--|--|
| Strategic Planning SLOs & Assessme                                                                                           | nts Curriculum                | Org Management Reports    |  |  |
| Dashboard Planner Initiatives Assessments                                                                                    | Action Plans RFI              |                           |  |  |
| Assessments Reflection Templates                                                                                             |                               |                           |  |  |
| View by Terms                                                                                                    | Course Group                  |                           |  |  |
| Terms         Cycles         Summer 20         No Course Group selected                                                      |                               |                           |  |  |
| View For                                                                                                    | View For Planned to           |                           |  |  |
| with Plan Courses                                                                                                    | Course Coordinators / Context |                           |  |  |
| No Faculty-Selected                                                                                                    | Z Faculty                     | Back to Assessment Lis    |  |  |
| Assessments                                                                                                    | by Sections by Faculty        | Refresh                   |  |  |
| Select None - None - Plan 🗄 Generic assessment for training pur Show other Assessments Send FN Notification                  |                               |                           |  |  |
| Fall 2023                                                                                                    | Spring 2024                   | Summer 2024               |  |  |
| MATH250 - Linear Algebra<br>Course                                                                                           |                               |                           |  |  |
| E E                                                                                                    | ŧΞ                            | i=<br>Select all          |  |  |
| Select all                                                                                                    | Select all                    |                           |  |  |
| Section 1428                                                                                                    | Section 0087 Section 9577     | Section 0177 Section 0178 |  |  |

| Dashboard Pla                                  | V Setup Plan > 2. Confirm Plan                                                                                                    | ĸ                     |  |  |  |  |
|------------------------------------------------|----------------------------------------------------------------------------------------------------|-----------------------|--|--|--|--|
| Assessments F                                  | to All Sections of MATH250 - Linear Algebra in Spring 2024                                                                                                    |                       |  |  |  |  |
| View by                                        | Generic assessment for training purposes                                                                                                    |                       |  |  |  |  |
| Terms Cycle                                    | Terms Cycle Send Notifications and Alerts                                                                                                    |                       |  |  |  |  |
| with Plan<br>without Plan<br>No Faculty-Select | CC: Division Coordinator Department Coordinator Course Coordinator<br>Notification Message Alert Message                                                                                     | ick to Assessment Lis |  |  |  |  |
| Assessments                                    | This course is due for assessment this semester.<br>Contact your department chair, **So and so** as well<br>as the CSLO/PSLO coordinator for LMC **other so and<br>so** for more information | Rafresh               |  |  |  |  |
| Select None                                    |                                                                                                    | Notification          |  |  |  |  |
| Fall 2023                                      | Send notification:                                                                                                    |                       |  |  |  |  |
| Course                                         | Send cays before due date notification:                                                                                                    |                       |  |  |  |  |
| 12                                             | Back Confirm                                                                                                    |                       |  |  |  |  |
|                                                |                                                                                                    |                       |  |  |  |  |

For the next step, a video seemed appropriate.

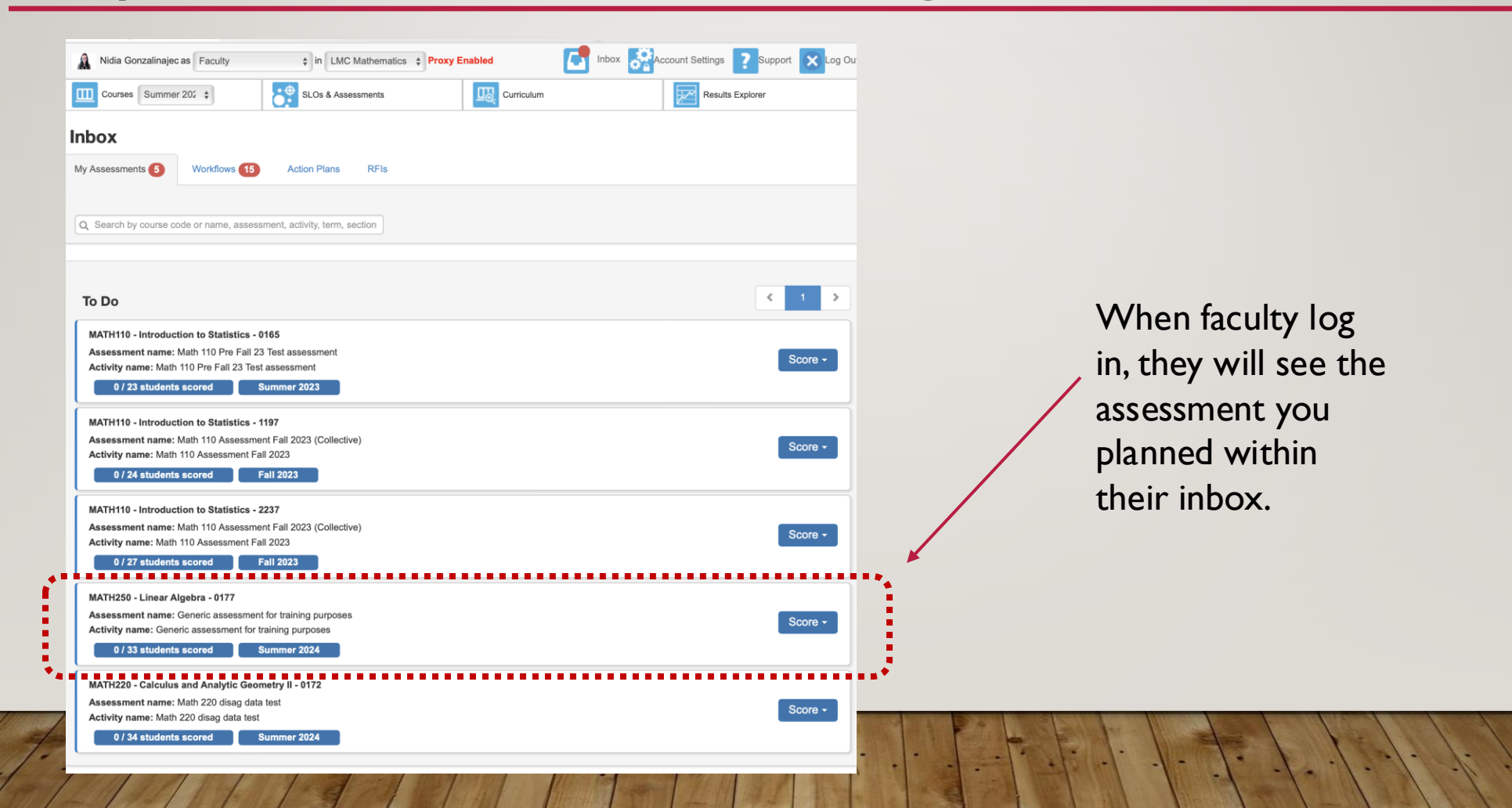

## FINDING AN EXISTING ASSESSMENT

For use when no assessment was planned for your course within eLumen

| LOS MEDANOS<br>COLLEGE        |                            |                    |                                            |
|-------------------------------|----------------------------|--------------------|--------------------------------------------|
| Nidia Gonzalinajec as Faculty | ✓ In LMC Mathematics - MAT | TH 🗸 Proxy Enabled | Inbox Account Settings ? Support 🗙 Log Out |
| Courses Fall 2020 V           | SLOs & Assessments         |                    | Results Explorer                           |
|                               |                            |                    |                                            |

Select the appropriate semester from the dropdown list.

SLOs & Assessments Courses Fall 2020 Curriculum MATH210 - Calculus and Analytic Geometry I - 2269 \*\*\* The courses you taught that Course Coordinator(s): <unassigned> Evaluator(s): Nidia Gonzalinajec semester will now be Find Assessment Add Assessment visible. Activity Description Activity Name No Assessments found. Find or Add an Assessment MATH220 - Calculus and Analytic Geometry II - 1678 \*\*\* Course Coordinator(s): <unassigned> Evaluator(s): Nidia Gonzalinajec

M Mula Guizannajec as Faculty

TIN LING MAURINAUCS - MAIN TITAY LINU

**9** A

Results Explorer

Scorecards

Import Scor

• You can reuse one assessment across multiple sections you (or others) teach

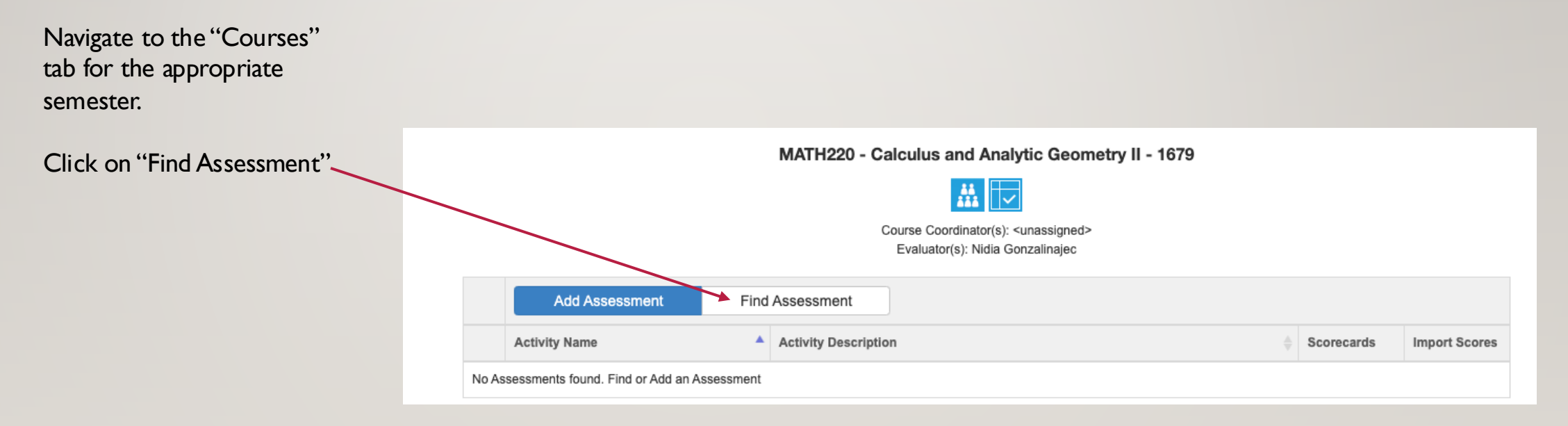

• You can reuse one assessment across multiple sections you (or others) teach

| Select the appropriate assessment. | Find Ass                                                          | Find Assessment X                                                |                                                                                                    |                                                        |  |
|------------------------------------|-------------------------------------------------------------------|------------------------------------------------------------------|----------------------------------------------------------------------------------------------------|--------------------------------------------------------|--|
|                                    | MATH220 - Calculus and Analytic Geometry II - 1679 Add Assessment |                                                                  | Only sho                                                                                                    | Only show assessments used in offerings of this course |  |
|                                    |                                                                   | Assessment Name ≑                                                | Assessment Description $\Leftrightarrow$                                                                                                    | Type 🌲                                                 |  |
|                                    |                                                                   | Generic Assessment for training purposes<br>Active since 08/2020 | This assessment was created for training purposes. Do not use for institutional reporting. (Selected "Formative" so as not to impact institutional reporting.) | Early Formative Assessment                             |  |
|                                    |                                                                   |                                                                  |                                                                                                    |                                                        |  |
|                                    |                                                                   |                                                                  |                                                                                                    |                                                        |  |
|                                    |                                                                   |                                                                  |                                                                                                    | Close                                                  |  |
|                                    |                                                                   |                                                                  |                                                                                                    |                                                        |  |

• You can reuse one assessment across multiple sections you (or others) teach

| Select the appropriate | Find Assessment ×                                                                                                    |                                                                  |                                                                                                    |                                                         |                                          |
|------------------------|----------------------------------------------------------------------------------------------------|------------------------------------------------------------------|----------------------------------------------------------------------------------------------------|---------------------------------------------------------|------------------------------------------|
| assessment.            | MATH220 - Calculus and Analytic Geometry II - 1679 Add Assessment Only show assessments used in offerings of this course |                                                                  |                                                                                                    | w assessments used in offerings of this course          |                                          |
|                        |                                                                                                    | Assessment Name ≑                                                | Assessment Description $\Rightarrow$                                                                                                    | Type 💠                                                  |                                          |
|                        |                                                                                                    | Generic Assessment for training purposes<br>Active since 08/2020 | This assessment was created for training purposes. Do not use for institutional reporting. (Selected "Formative" so as not to impact institutional reporting.) | Early Formative Assessment                              |                                          |
|                        |                                                                                                    |                                                                  |                                                                                                    |                                                         |                                          |
|                        |                                                                                                    |                                                                  |                                                                                                    | Your assessment will read, "<br>instead of, "Early Form | 'Summative," here<br>native Assessment." |

• This box will automatically pop up. Existing assessments can be found here.

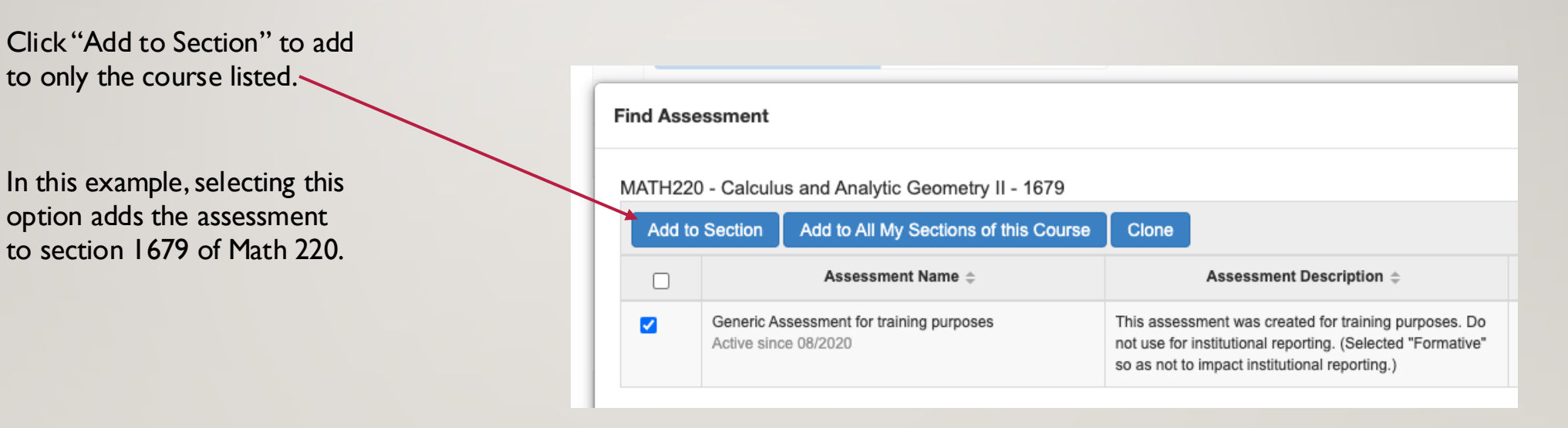

• This box will automatically pop up. Existing assessments can be found here.

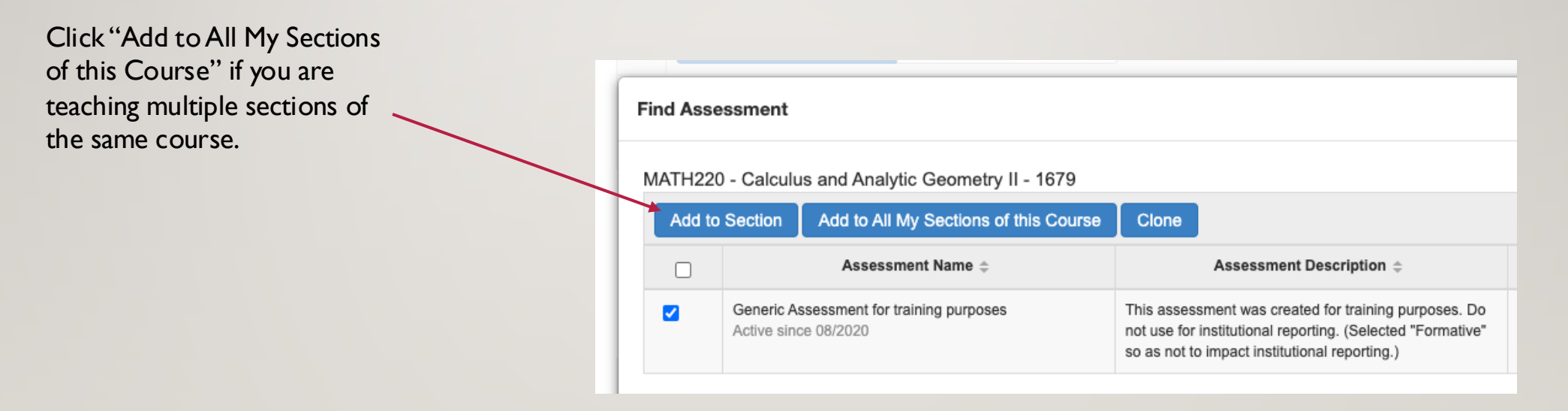

• Your eLumen assessment is now visible under the appropriate course.

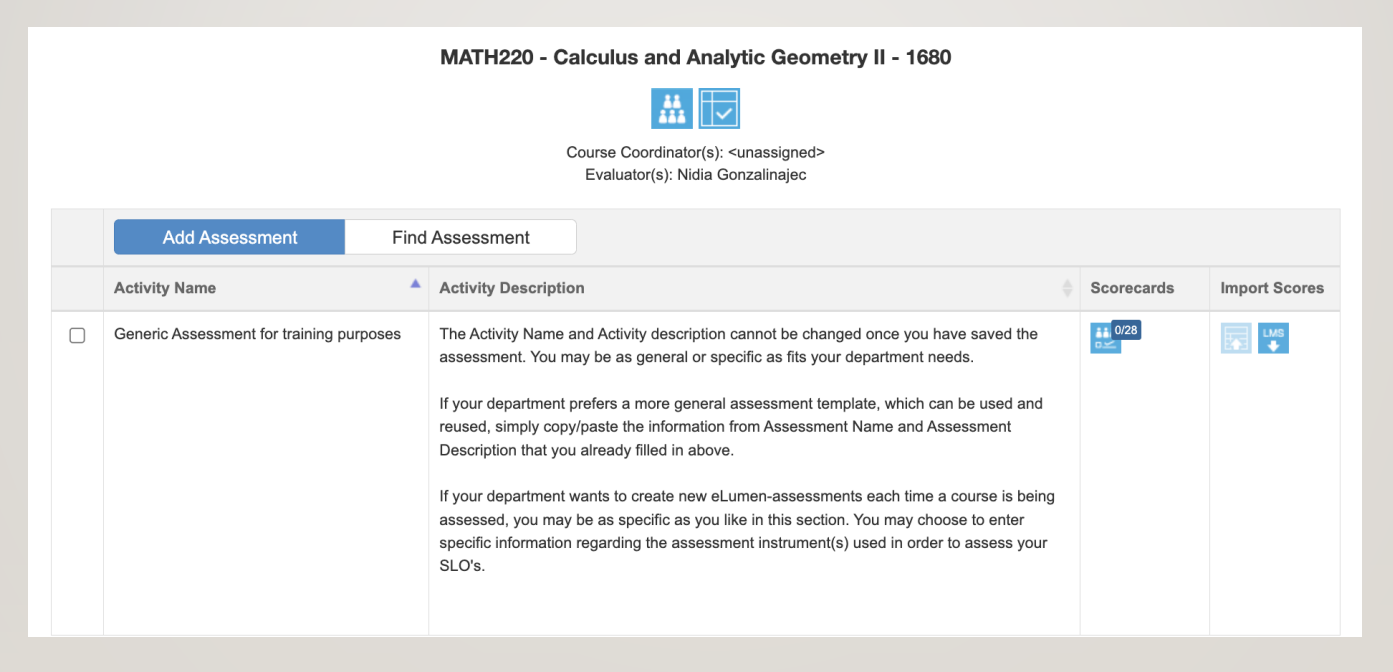

## INPUTTING YOUR ASSESSMENT DATA

#### Inputting your assessment data – Scorecard view

| From the Courses tab                                                                       | Proxy Enabled Inbox Account Settings Support Support                                                                      |  |  |  |
|--------------------------------------------------------------------------------------------|----------------------------------------------------------------------------------------------------|--|--|--|
| Nidia Gonzalinajec as Faculty + in LMC Mathematics + F                                     |                                                                                                    |  |  |  |
| Courses Summer 202 Courses Summer 202                                                      | Curriculum Results Explorer                                                                                               |  |  |  |
| MATH250 - Linear Algebra - 0177                                                            |                                                                                                    |  |  |  |
| Course Coordinator(s): <unassigned><br/>Evaluator(s): Nidia Gonzalinajec</unassigned>      | Select the Scorecard View                                                                                                 |  |  |  |
| Add Assessment Find Assessment Activity Name Activity Description Scorecards Import Scores | MATH/250 - Linear Algebra - 0177                                                                                          |  |  |  |
| Generic assessment for training purposes Generic assessment for training purposes          | Assessment name: Generic assessment for training purposes Activity name: Generic assessment for training numposes Score - |  |  |  |
|                                                                                            | 0 / 33 students scored Summer 2024 Scorecard View Rubric View                                                             |  |  |  |
| Click on the leftmost icon (without the numbers)                                           |                                                                                                    |  |  |  |
| under Scorecards                                                                           |                                                                                                    |  |  |  |

#### Inputting your assessment data – Scorecard view

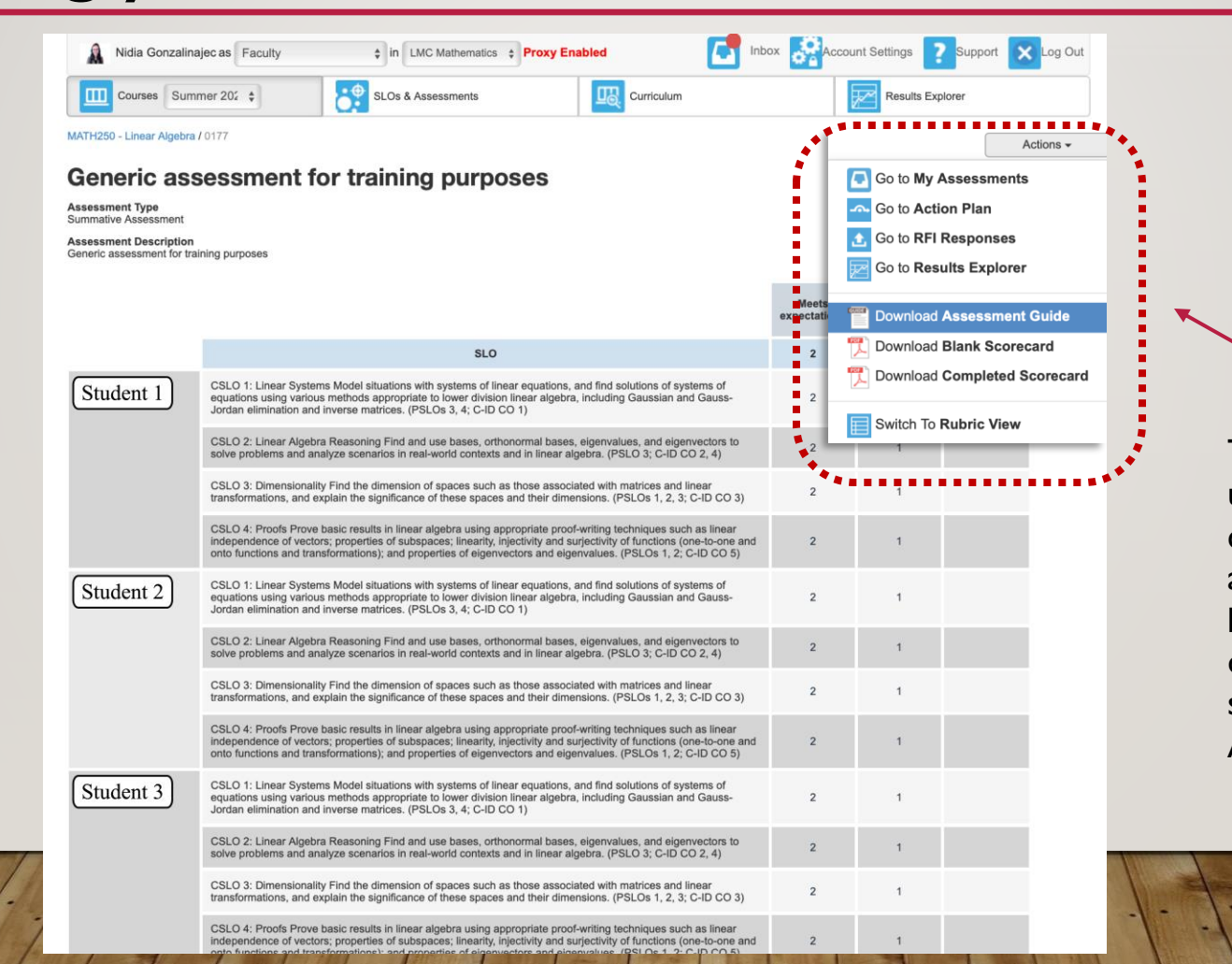

The assessment guide (if uploaded by whomever created the eLumen assessment) can be found by hovering over the Actions drop-down menu then selecting Download Assessment Guide.

#### Inputting your assessment data – Scorecard view

Your student names will be here (instead of Student I, Student 2, etc).

TLC can only view anonymized data.

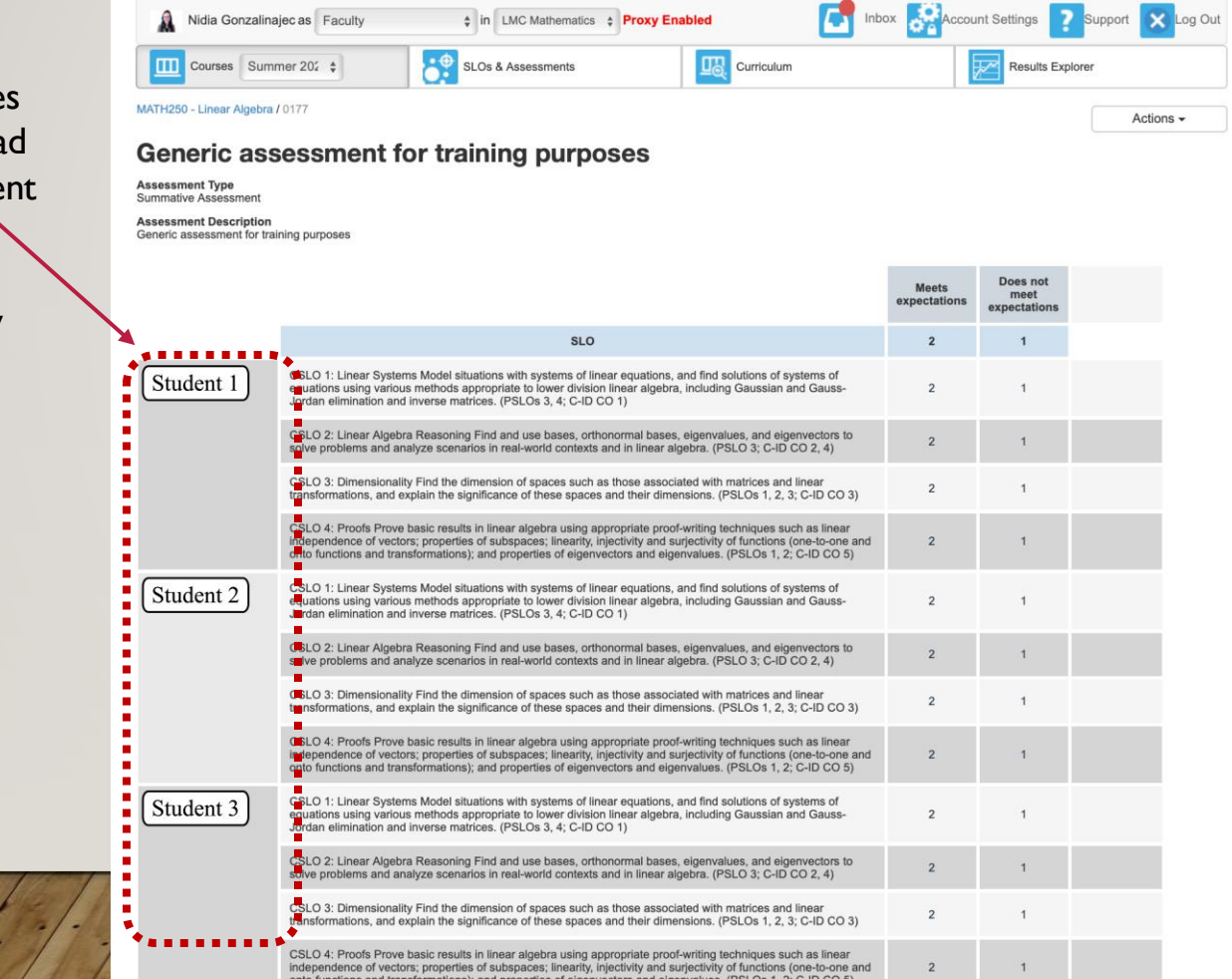
## Inputting your assessment data – Scorecard view

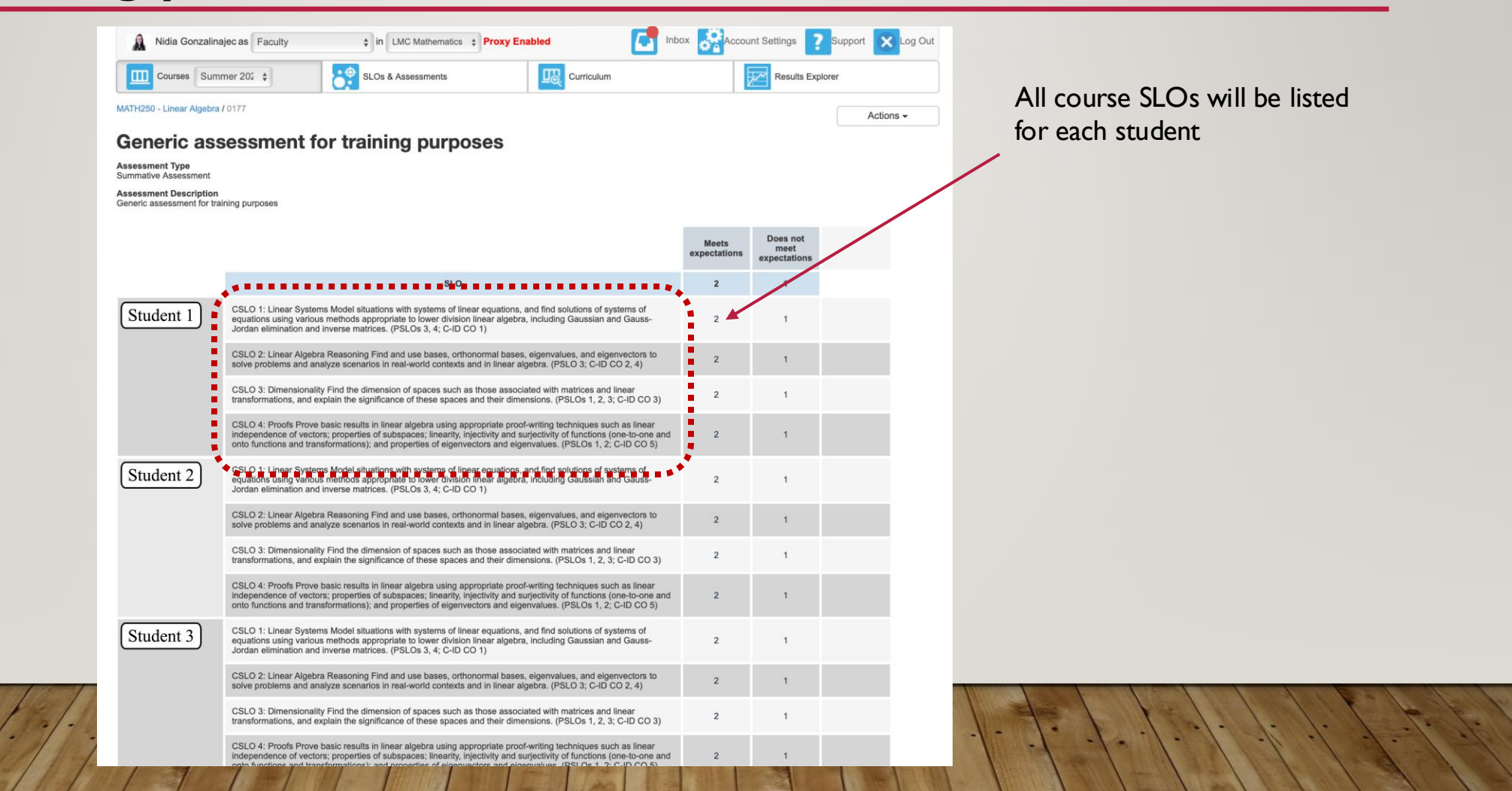

## Inputting your assessment data – Scorecard view

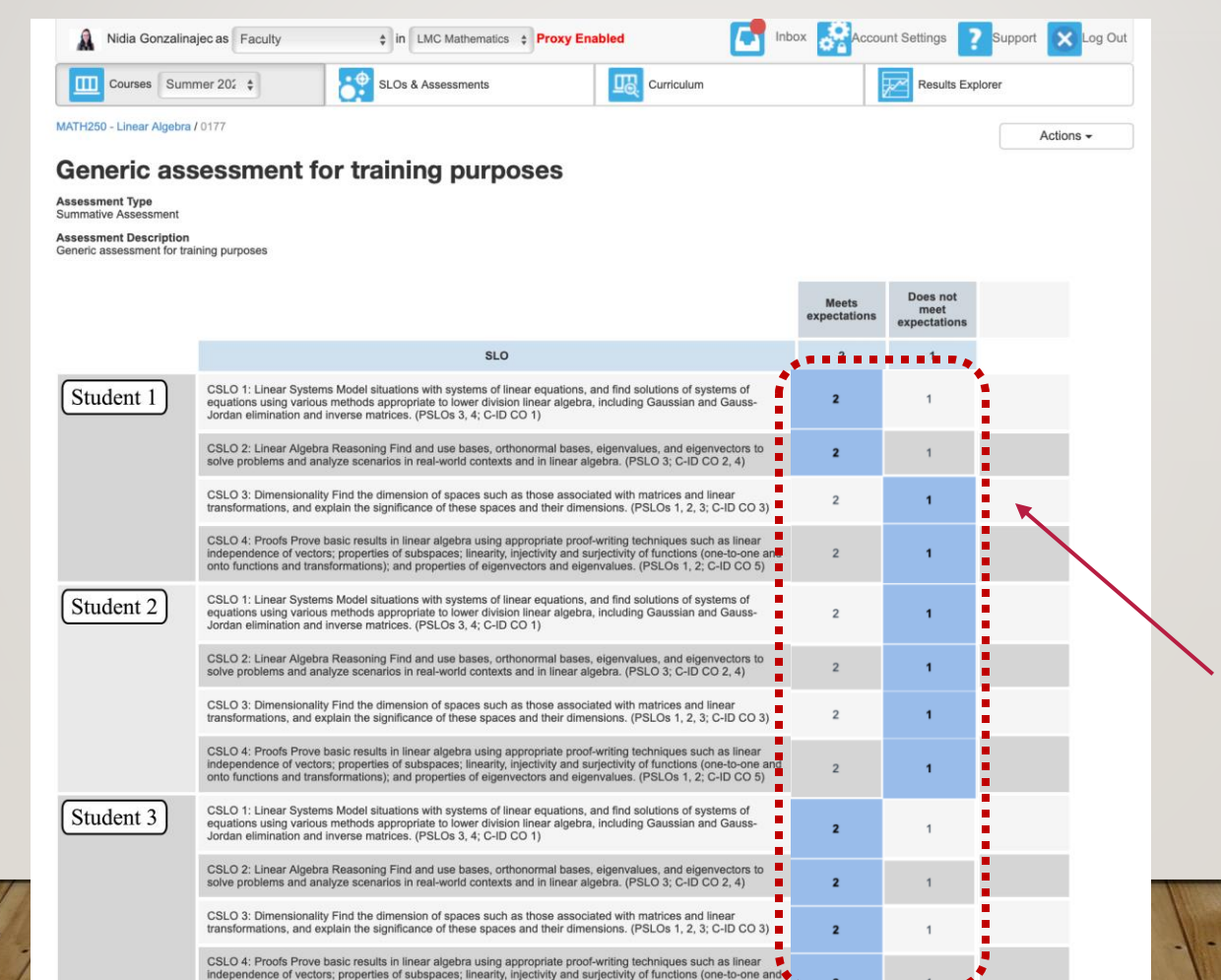

You can score each student for each SLO using the rubric specified when the assessment was created.

## Inputting your assessment data – Scorecard view

| Cancel Save Save and Continue to Reflection |        |      | Clear all scores from this scorecard |
|---------------------------------------------|--------|------|--------------------------------------|
|                                             | Cancel | Save | Save and Continue to Reflection      |

Scroll to the very bottom and click Save and Continue to Reflection when you are done.

| From the Courses tab                                                                                                    | From the eLumen inbox                                                                                                    |
|----------------------------------------------------------------------------------------------------|----------------------------------------------------------------------------------------------------|
| Nidia Gonzalinajec as Faculty + in LMC Mathematics +                                                                                                    | Proxy Enabled Inbox Account Settings Support Support                                                                                                    |
| Courses Summer 202 Courses Summer 202                                                                                                    | Curriculum Results Explorer                                                                                                    |
| MATH250 - Linear Algebra - 0177                                                                                                    | Select the Rubric View                                                                                                    |
| Course Coordinator(s): <unassigned><br/>Evaluator(s): Nidia Gonzalinajec<br/>Add Assessment Find Assessment</unassigned>                                                                          |                                                                                                    |
| Activity Name       Activity Description       Scorecards       Import Scores         Generic assessment for training purposes       Generic assessment for training purposes       Import Scores | MATH250 - Linear Algebra - 0177 Assessment name: Generic assessment for training purposes Activity name: Generic assessment for training purposes Score - |
|                                                                                                    | 0 / 33 students scored     Summer 2024       NATU220     Colorities and Applytic Connector II. 0172                                                       |
| Click on the rightmost icon (with the numbers) under Scorecards.                                                                                                    |                                                                                                    |

Activity Description Students take the Unit assessment which measures three of the four skills: listening, reading, writing. Speaking is assessed separately in an interview and presentation with partner. Students Does not meet Exceeds expectations expectations Activity description (entered 2 1 N/A by whomever created the Performance Ds: 1. Communicate in elementary transfer Level I Italian in listening. speaking, reading and writing. Demonstrate appropriate basic grammar, syntax and vocabulary at the beginning level. Apply acquired language Knowledge/Skill/Attitude Knowledge/Skill/Attitude Knowledge/Skill/Attitude assessment) is highly developed and is used appropriately is not implemented or consistently performed. and consistently. used inappropriately skills associated with familiar topics, cultural themes, and survival situations. 2. Communicate in culturally and ethically appropriate ways, using the Knowledge/Skill/Attitude Knowledge/Skill/Attitude Knowledge/Skill/Attitude Italian language to create meaning and respond to heritage and non-native speakers, identify and discriminate between the nuances of the is highly developed and is used appropriately is not implemented or consistently performed. and consistently. used inappropriately. home culture and world cultures represented by the target language. 3. Illustrate competency in elementary Italian Level I by using skills for personal and global communication needs in the target language community locally and throughout the world. Knowledge/Skill/Attitude Knowledge/Skill/Attitude Knowledge/Skill/Attitude is highly developed and is used appropriately is not implemented or consistently performed. and consistently. used inappropriately. Knowledge/Skill/Attitude Knowledge/Skill/Attitude Knowledge/Skill/Attitude 4. Develop personal connections and global understanding using Italian is highly developed and is used appropriately is not implemented or consistently performed, and consistently, used inappropriately. through technology. Assessment Comments B I U x₂ x\* I<sub>x</sub> I≣ ∷ ∞ m + → Size • Next student Save and Continue to Reflectio Cancel Publish comment

Activity Description Students take the Unit assessment which measures three of the four skills: listening, reading, writing. Speaking is assessed separately in an interview and presentation with partner. Students Does not meet Exceeds expectations expectations 1 N/A Performance Ds 1. Communicate in elementary transfer Level I Italian in listening. speaking, reading and writing. Demonstrate appropriate basic grammar, syntax and vocabulary at the beginning level. Apply acquired language skills associated with familiar topics, cultural themes, and survival Knowledge/Skill/Attitude Knowledge/Skill/Attitude Knowledge/Skill/Attitude is highly developed and is used appropriately is not implemented or consistently performed. and consistently. used inappropriately situations. 2. Communicate in culturally and ethically appropriate ways, using the Knowledge/Skill/Attitude Knowledge/Skill/Attitude Knowledge/Skill/Attitude Italian language to create meaning and respond to heritage and non-native speakers, identify and discriminate between the nuances of the is highly developed and is used appropriately is not implemented or consistently performed. and consistently. used inappropriately. home culture and world cultures represented by the target language. 3. Illustrate competency in elementary Italian Level I by using skills for personal and global communication needs in the target language community locally and throughout the world. Knowledge/Skill/Attitude Knowledge/Skill/Attitude Knowledge/Skill/Attitude is highly developed and is used appropriately is not implemented or consistently performed. and consistently. used inappropriately. Knowledge/Skill/Attitude Knowledge/Skill/Attitude Knowledge/Skill/Attitude 4. Develop personal connections and global understanding using Italian is highly developed and is used appropriately is not implemented or consistently performed, and consistently, used inappropriately. through technology. Assessment Comments Next student Save and Continue to Reflectio Cancel Publish comment

List of student names (Names are hidden here for student privacy. There will be no striped bar for you.)

|                            | Activity Description<br>Students take the Ur | it assessment which measures three of the four skills: listening, reading, writing.                                                                                                    | Speaking is assessed separ                                                     | rately in an interview and p                                           | resentation with partner.                                                  |                           |
|----------------------------|----------------------------------------------|----------------------------------------------------------------------------------------------------|--------------------------------------------------------------------------------|------------------------------------------------------------------------|----------------------------------------------------------------------------|---------------------------|
|                            | Students                                     |                                                                                                    | Exceeds e                                                                      | xpectations                                                            | Does not meet<br>expectations                                              |                           |
|                            |                                              |                                                                                                    | 3                                                                              | 2                                                                      | 1                                                                          | N/A                       |
|                            |                                              | SLO:                                                                                                    | Performance Ds:                                                                |                                                                        |                                                                            |                           |
|                            |                                              | 1. Communicate in elementary transfer Level I Ridian in litraning,<br>spekking, reading and writing. Demonstrate appropriate basic grammar,<br>skills and occubalary at the buglinning level. Apply acquired language<br>skills accided with familiar topics, cultural themes, and survival<br>situations.        | Knowledge/Skill/Attitude<br>is highly developed and<br>consistently performed. | Knowledge/Skill/Attitude<br>is used appropriately<br>and consistently. | Knowledge/Skill/Attitude<br>is not implemented or<br>used inappropriately  | •                         |
|                            |                                              | <ol> <li>Communicate in culturally and othically appropriate ways, using the<br/>Italian language to create meaning and respond to heritage and non-<br/>native speakers, identify and discriminate between the nuances of the<br/>home culture and world cultures represented by the target language.</li> </ol> | Knowledge/Skill/Attitude<br>is highly developed and<br>consistently performed. | Knowledge/Skill/Attitude<br>is used appropriately<br>and consistently. | Knowledge/Skill/Attitude<br>is not implemented or<br>used inappropriately. | 0                         |
|                            |                                              | 3. Illustrate competency in elementary Italian Level I by using skills for<br>personal and global communication needs in the target language<br>community locally and throughout the world.                                                                                                    | Knowledge/Skill/Attitude<br>is highly developed and<br>consistently performed. | Knowledge/Skill/Attitude<br>is used appropriately<br>and consistently. | Knowledge/Skill/Attitude<br>is not implemented or<br>used inappropriately. |                           |
| Currently selected student |                                              | 4. Develop personal connections and global understanding using Italian through technology.                                                                                                    | Knowledge/Skill/Attitude<br>is highly developed and<br>consistently performed. | Knowledge/Skil/Attitude<br>is used appropriately<br>and consistently.  | Knowledge/Skill/Attitude<br>is not implemented or<br>used inappropriately. | 0                         |
| (highlighted in dark blue) |                                              | Assessment Comments                                                                                                    |                                                                                |                                                                        |                                                                            |                           |
|                            |                                              | B I U ×₂ x <sup>2</sup> I <sub>x</sub> I <sup>±</sup> <sub>ℓ</sub> <sup>±</sup> ∞ v <sub>2</sub> + → Size                                                                                                    |                                                                                |                                                                        |                                                                            |                           |
|                            |                                              | 1                                                                                                    |                                                                                |                                                                        |                                                                            |                           |
|                            |                                              |                                                                                                    |                                                                                |                                                                        |                                                                            |                           |
|                            |                                              |                                                                                                    | Cancel                                                                         | Publish comment                                                        | ext student Save a                                                         | nd Continue to Reflection |

|                                                                                                    | Exceeds                                                                                                   | expectations                                                                                 | Does not meet<br>expectations                                              |     |
|----------------------------------------------------------------------------------------------------|----------------------------------------------------------------------------------------------------|----------------------------------------------------------------------------------------------|----------------------------------------------------------------------------|-----|
|                                                                                                    | 3                                                                                                    | 2                                                                                            | 1                                                                          | N/A |
| SLO:                                                                                                    | Performance Ds:                                                                                           |                                                                                              |                                                                            |     |
| 1. Communicate in elementary transfer Level I Ralian in listening,<br>speaking, reading and writing. Demonstrate appropriate basic grammu-<br>and rocabulary at the beginning lovel. Apply acquired language<br>strills associated with familiar topics, cultural themes, and survival<br>situations. | <ul> <li>Knowledge/Skill/Attitude</li> <li>is highly developed and<br/>consistently performed.</li> </ul> | <ul> <li>Knowledge/Skill/Attitude<br/>is used appropriately<br/>and consistently.</li> </ul> | Knowledge/Skill/Attitude<br>is not implemented or<br>used inappropriately. | 0   |
| 2. Communicate in culturally and ethically appropriate ways, using the<br>Italian language to create meaning and respond to heritage and non-<br>native speakers. Identify and discriminate between the unances of the<br>home culture and world cultures represented by the target language.         | Knowledge/Skill/Attitude<br>is highly developed and<br>consistently performed.                            | <ul> <li>Knowledge/Skill/Attitude<br/>is used appropriately<br/>and consistently.</li> </ul> | Knowledge/Skill/Attitude<br>is not implemented or<br>used inappropriately. | 0   |
| 3. Illustrate competency in elementary Italian Level I by using skills for<br>personal and global communication needs in the target language<br>community locally and throughout the world.                                                                                                    | <ul> <li>Knowledge/Skill/Attitude<br/>is highly developed and<br/>consistently performed.</li> </ul>      | <ul> <li>Knowledge/Skil/Attitude<br/>is used appropriately<br/>and consistently.</li> </ul>  | Knowledge/Skill/Attitude<br>is not implemented or<br>used inappropriately. | D   |
| 4. Develop personal connections and global understanding using Italia<br>through technology.                                                                                                    | Knowledge/Skill/Attitude<br>is highly developed and<br>consistently performed.                            | <ul> <li>Knowledge/Skill/Attitude<br/>is used appropriately<br/>and consistently.</li> </ul> | Knowledge/Skill/Attitude<br>is not implemented or<br>used inappropriately. | 0   |
| Assessment Comments                                                                                                    |                                                                                                    | l course s                                                                                   | SI O's list                                                                | ed  |
| B I U X <sub>2</sub> X <sup>2</sup> I <sub>4</sub> II II m m + + + 5                                                                                                    | Size •                                                                                                    | each stu                                                                                     | udent en                                                                   | oll |
|                                                                                                    |                                                                                                    |                                                                                              |                                                                            |     |

|                                                                                                    | Exceeds ex                                                                     | pectations                                                             | Does not meet<br>expectations                                              |     |
|----------------------------------------------------------------------------------------------------|--------------------------------------------------------------------------------|------------------------------------------------------------------------|----------------------------------------------------------------------------|-----|
|                                                                                                    | 3                                                                              | 2                                                                      | 1                                                                          | N/A |
| SLO:                                                                                                    | Performance Ds:                                                                |                                                                        |                                                                            |     |
| <ol> <li>Communicate in elementary transfer Level I Italian in listening,<br/>speaking, reading and writing. Demonstrate appropriate basic grammar,<br/>syntax and vocabulary at the beginning level. Apply acquired language<br/>skills associated with familiar topics, cultural themes, and survival<br/>situations.</li> </ol> | Knowledge/Skill/Attitude<br>is highly developed and<br>consistently performed. | Knowledge/Skill/Attitude<br>is used appropriately<br>and consistently. | Knowledge/Skill/Attitude<br>is not implemented or<br>used inappropriately. | 0   |
| 2. Communicate in culturally and ethically appropriate ways, using the<br>flatian language to create meaning and respond to heritage and non-<br>native speakers. Identify and discriminate between the nuances of the<br>home culture and world cultures represented by the target language.                                      | Knowledge/Skill/Attitude<br>is highly developed and<br>consistently performed. | Knowledge/Skill/Attitude<br>is used appropriately<br>and consistently. | Knowledge/Skill/Attitude<br>is not implemented or<br>used inappropriately. | 0   |
| <ol> <li>Illustrate competency in elementary Italian Level I by using skills for<br/>personal and global communication needs in the target language<br/>community locally and throughout the world.</li> </ol>                                                                                                    | Knowledge/Skill/Attitude<br>is highly developed and<br>consistently performed. | Knowledge/Skill/Attitude<br>is used appropriately<br>and consistently. | Knowledge/Skill/Attitude<br>is not implemented or<br>used inappropriately. | 0   |
| <ol> <li>Develop personal connections and global understanding using Italian<br/>through technology.</li> </ol>                                                                                                    | Knowledge/Skill/Attitude<br>is highly developed and<br>consistently performed. | Knowledge/Skill/Attitude<br>is used appropriately<br>and consistently. | Knowledge/Skill/Attitude<br>is not implemented or<br>used inappropriately. | 0   |
| Assessment Comments                                                                                                    |                                                                                |                                                                        |                                                                            |     |
| B $I \ \underline{U} \times_{e} \times^{e}   I_{x}   \stackrel{\text{\tiny loc}}{=} \stackrel{\text{\tiny loc}}{=} 0 = 0 + 0$ Size                                                                                                    | ė ·                                                                            |                                                                        |                                                                            |     |
|                                                                                                    |                                                                                |                                                                        |                                                                            |     |
|                                                                                                    |                                                                                |                                                                        |                                                                            |     |

Score individual students by clicking on the boxes within the rubric directly.

|                                                                                                    | Exceeds ex                                                                     | spectations                                                            | Does not meet<br>expectations                                              |     |
|----------------------------------------------------------------------------------------------------|--------------------------------------------------------------------------------|------------------------------------------------------------------------|----------------------------------------------------------------------------|-----|
|                                                                                                    | 3                                                                              | 2                                                                      | 1                                                                          | N/A |
| SLO:                                                                                                    | Performance Ds:                                                                |                                                                        |                                                                            |     |
| <ol> <li>Communicato în elementary transfer Level I Halian în listening,<br/>speaking, reading and vertiing. Demonstrate appropriate basic granmar,<br/>systex and vocabulary et the beginning trevel. Apply acquired language<br/>skille asociated with familiar topics, cultural themes, and survival<br/>situations.</li> </ol> | Knowledge/Skill/Attitude<br>is highly developed and<br>consistently performed. | Knowledge/Skill/Attitude<br>is used appropriately<br>and consistently. | Knowledge/Skill/Attitude<br>is not implemented or<br>used inappropriately. | 0   |
| <ol> <li>Communicate in culturally and ethically appropriate ways, using the<br/>Italian language to create meaning and respond to heritage and non-<br/>native speakers. Identify and discriminate between the nuances of the<br/>home culture and world cultures represented by the target language.</li> </ol>                  | Knowledge/Skill/Attitude<br>is highly developed and<br>consistently performed. | Knowledge/Skill/Attitude<br>is used appropriately<br>and consistently. | Knowledge/Skill/Attitude<br>is not implemented or<br>used inappropriately. | 0   |
| <ol> <li>Illustrate competency in elementary Italian Level I by using skills for<br/>personal and global communication needs in the target language<br/>community locally and throughout the world.</li> </ol>                                                                                                    | Knowledge/Skill/Attitude<br>is highly developed and<br>consistently performed. | Knowledge/Skill/Attitude<br>is used appropriately<br>and consistently. | Knowledge/Skill/Attitude<br>is not implemented or<br>used inappropriately. | o   |
| <ol> <li>Develop personal connections and global understanding using Italian<br/>through technology.</li> </ol>                                                                                                    | Knowledge/Skill/Attitude<br>is highly developed and<br>consistently performed. | Knowledge/Skill/Attitude<br>is used appropriately<br>and consistently. | Knowledge/Skill/Attitude<br>is not implemented or<br>used inappropriately. | 0   |
| Assessment Comments                                                                                                    |                                                                                |                                                                        |                                                                            |     |
| B I <u>U</u> x <sub>2</sub> x <sup>2</sup> I <sub>x</sub> i= i= ∞ ⇒ → Siz                                                                                                    | e •                                                                            |                                                                        |                                                                            |     |
|                                                                                                    |                                                                                |                                                                        |                                                                            |     |
|                                                                                                    |                                                                                |                                                                        |                                                                            |     |

Score individual students by clicking on the boxes within the rubric directly.

In this example, the selected student has received Does Not Meet Expectations for all four SLO's.

| intis |                                                                                                    | Exceeds en                                                                     | spectations                                                            | Does not meet<br>expectations                                              |                            |
|-------|----------------------------------------------------------------------------------------------------|--------------------------------------------------------------------------------|------------------------------------------------------------------------|----------------------------------------------------------------------------|----------------------------|
|       |                                                                                                    | 3                                                                              | 2                                                                      | 1                                                                          | NA                         |
|       | SLO:                                                                                                    | Performance Ds:                                                                |                                                                        |                                                                            |                            |
|       | <ol> <li>Communicate in elementary transfer Level I Halian in listening,<br/>spesking, reading and writing. Demonstrate appropriate basic grammar,<br/>syntax and vocabulary at the beginning level. Apply acquired language<br/>skills associated with familiar topics, cultural themes, and survival<br/>situations.</li> </ol> | Knowledge/Skill/Attitude<br>is highly developed and<br>consistently performed. | Knowledge/Skill/Attitude<br>is used appropriately<br>and consistently. | Knowledge/Skill/Attitude<br>is not implemented or<br>used inappropriately. |                            |
|       | <ol> <li>Communicate in culturally and ethically appropriate ways, using the<br/>Italian language to create meaning and respond to heritage and non-<br/>native speakers. Identify and discriminate between the nuances of the<br/>home culture and world cultures represented by the target language.</li> </ol>                 | Knowledge/Skill/Attitude<br>is highly developed and<br>consistently performed. | Knowledge/Skill/Attitude<br>is used appropriately<br>and consistently. | Knowledge/Skill/Attitude<br>is not implemented or<br>used inappropriately. |                            |
|       | <ol> <li>Illustrate competency in elementary Italian Level I by using skills for<br/>personal and global communication needs in the target language<br/>community locally and throughout the world.</li> </ol>                                                                                                    | Knowledge/Skill/Attitude<br>is highly developed and<br>consistently performed. | Knowledge/Skill/Attitude<br>is used appropriately<br>and consistently. | Knowledge/Skill/Attitude<br>is not implemented or<br>used inappropriately. | 0                          |
|       | <ol> <li>Develop personal connections and global understanding using Italian<br/>through technology.</li> </ol>                                                                                                    | Knowledge/Skill/Attitude<br>is highly developed and<br>consistently performed. | Knowledge/Skill/Attitude<br>is used appropriately<br>and consistently. | Knowledge/Skill/Attitude<br>is not implemented or<br>used inappropriately. | Novigate to peyt student h |
|       | Assessment Comments                                                                                                    |                                                                                |                                                                        |                                                                            | clicking here              |
|       | $\begin{array}{c c c c c c c c c c c c c c c c c c c $                                                                                                    | ē •                                                                            |                                                                        |                                                                            |                            |
|       |                                                                                                    |                                                                                |                                                                        |                                                                            |                            |
|       |                                                                                                    |                                                                                |                                                                        |                                                                            |                            |

| Studer                  | nts                                                                                                    | Exceeds e                                                                      | xpectations                                                            | Does not meet<br>expectations                                              |                     |
|-------------------------|----------------------------------------------------------------------------------------------------|--------------------------------------------------------------------------------|------------------------------------------------------------------------|----------------------------------------------------------------------------|---------------------|
| or directly selecting a |                                                                                                    | 3                                                                              | 2                                                                      | 1                                                                          | N/A                 |
|                         | SLO:                                                                                                    | Performance Ds:                                                                |                                                                        |                                                                            |                     |
| udent by name.          | <ol> <li>Communicato in elementary transfer Level I Italian in listoning,<br/>speeking, reading and writing. Domostrate appropriate basic grammar,<br/>syntax and vocabulary at the beginning level. Apply acquired language<br/>skills associated with familiar topics, cultural themes, and survival<br/>situations.</li> </ol> | Knowledge/Skill/Attitude<br>is highly developed and<br>consistently performed. | Knowledge/Skill/Attitude<br>is used appropriately<br>and consistently. | Knowledge/Skill/Attitude<br>is not implemented or<br>used inappropriately. | 0                   |
|                         | <ol> <li>Communicate in culturally and ethically appropriate ways, using the<br/>flatilian language to create meaning and respond to heritage and non-<br/>native speakers. Identify and discriminate between the nuances of the<br/>home culture and world cultures represented by the target language.</li> </ol>               | Knowledge/Skill/Attitude<br>is highly developed and<br>consistently performed. | Knowledge/Skill/Attitude<br>is used appropriately<br>and consistently. | Knowledge/Skill/Attitude<br>is not implemented or<br>used inappropriately. | 0                   |
|                         | 3. Illustrate competency in elementary Italian Level I by using skills for<br>personal and global communication needs in the target language<br>community locally and throughout the world.                                                                                                    | Knowledge/Skill/Attitude<br>is highly developed and<br>consistently performed. | Knowledge/Skill/Attitude<br>is used appropriately<br>and consistently. | Knowledge/Skill/Attitude<br>is not implemented or<br>used inappropriately. | 0                   |
|                         | 4. Develop personal connections and global understanding using Italian<br>through technology.                                                                                                    | Knowledge/Skill/Attitude<br>is highly developed and<br>consistently performed. | Knowledge/Skill/Attitude<br>is used appropriately<br>and consistently. | Knowledge/Skill/Attitude<br>is not implemented or<br>used inappropriately. | 0                   |
|                         | Assessment Comments                                                                                                    |                                                                                |                                                                        |                                                                            |                     |
|                         | $B I \underline{U} \times_{z} \times^{z} I_{x} \stackrel{i=}{:=} ::= \begin{tabular}{c} & \oplus & \oplus \\ & \oplus & \oplus \\ & & & \end{bmatrix} & \Leftrightarrow & \operatorname{Siz}$                                                                                                    | e -                                                                            |                                                                        |                                                                            |                     |
|                         |                                                                                                    |                                                                                |                                                                        |                                                                            |                     |
|                         |                                                                                                    |                                                                                |                                                                        |                                                                            |                     |
|                         |                                                                                                    |                                                                                |                                                                        |                                                                            |                     |
|                         |                                                                                                    |                                                                                |                                                                        |                                                                            |                     |
|                         |                                                                                                    | Cancel                                                                         | Publish comment                                                        | Next student Save a                                                        | and Continue to Ref |

st

Trying to move onto another student will cause this box to pop up **only** when there is one or more SLO left without a score.

|                                                                                                    |                                                                                                    | Exceede ex                                                                    | rpectations                                                           | Does not meet.<br>expectations                                             |    |
|----------------------------------------------------------------------------------------------------|----------------------------------------------------------------------------------------------------|-------------------------------------------------------------------------------|-----------------------------------------------------------------------|----------------------------------------------------------------------------|----|
|                                                                                                    |                                                                                                    | 3                                                                             | 2                                                                     | 1                                                                          | NO |
| R.O                                                                                                    |                                                                                                    | Performance Da:                                                               |                                                                       |                                                                            |    |
| <ol> <li>Communicate in elementa<br/>speaking, reading and writin<br/>syntax and vocabulary at this<br/>schilts associated with familia<br/>schilts associated with familia<br/>schilters.</li> </ol>                                                                                                    | ry transfer Lovvil I Italian in Bataning,<br>g. Damionskrate appropriate basic grammar,<br>s beginning level: Apply acquired language<br>r topics, cultural themes, and survival | Knowledge/Billi/Attitude<br>Is highly developed and<br>consistently performed | Knowledge/Skill/Attitude<br>is used appropriately<br>and consistently | Koowledge/Ekill/Attitude<br>is not implemented or<br>used inappropriately. |    |
| <ol> <li>Communic so in cultura<br/>Italian language increase<br/>native speakers. Joontity at<br/>home culture and world co</li> </ol>                                                                                                    | Scorecard incomplete                                                                                                    |                                                                               |                                                                       | Knowledge/Skill/Attitude<br>is not implemented or<br>used inappropriately. |    |
| 3. Illustrate competency in<br>personal and global comm<br>community locally and the                                                                                                    | Are you sure you want to leave this score<br>(All scores for this student will be lost)                                                                                          | ecard incomplete?                                                             |                                                                       | Knowledge/Skill/Attbude<br>is not implemented or<br>used inappropriately   |    |
| 4. Develop personal connectivo personal connectivo |                                                                                                    |                                                                               | No Yes                                                                | Knowledge/Skill/Attitude<br>is not implemented or<br>used inappropriately  |    |
| Assessment Comments                                                                                                    |                                                                                                    |                                                                               |                                                                       |                                                                            |    |
| B I U ×, ×' Z                                                                                                    | j⊐ t≣   m + n   + . →   Size                                                                                                    | •                                                                             |                                                                       |                                                                            |    |
|                                                                                                    |                                                                                                    |                                                                               |                                                                       |                                                                            |    |
|                                                                                                    |                                                                                                    |                                                                               |                                                                       |                                                                            |    |

|                                                                                     |                                                                                                    |                                                                    |                                                     |         | Exceeds ex                                                                     | pectations                                                             | expectations                                                               |     |
|-------------------------------------------------------------------------------------|----------------------------------------------------------------------------------------------------|--------------------------------------------------------------------|-----------------------------------------------------|---------|--------------------------------------------------------------------------------|------------------------------------------------------------------------|----------------------------------------------------------------------------|-----|
|                                                                                     |                                                                                                    |                                                                    |                                                     |         | 3                                                                              | 2                                                                      | 1                                                                          | N/A |
| SLO:                                                                                |                                                                                                    |                                                                    |                                                     | P       | erformance Ds:                                                                 |                                                                        |                                                                            |     |
| 1. Communicate in<br>speaking, reading                                              | elementary transfer l<br>and writing. Demonst                                                          | evel I Italian i<br>ate appropria                                  | in listening,<br>ite basic gra                      | mmar,   | Knowledge/Skill/Attitude                                                       | Knowledge/Skill/Attitude                                               | Knowledge/Skill/Attitude                                                   |     |
| syntax and vocabu<br>skills associated w<br>situations.                             | ulary at the beginning<br>with familiar topics, cu                                                     | lovel. Apply a<br>Itural themes,                                   | cquired la<br>and surv                              | Th      | ese com                                                                        | ments ar                                                               | e                                                                          | D   |
| 2. Communicate in<br>Italian language to<br>native speakers. In<br>home culture and | n culturally and ethical<br>o create meaning and i<br>dentify and discrimina<br>world cultures represe | ly appropriate<br>espond to he<br>to between the<br>inted by the t | e ways, us<br>ritage and<br>e nuances<br>arget lang | ор      | tional.                                                                        |                                                                        | de                                                                         | 0   |
| 3. Illustrate compe<br>personal and globi<br>community locally                      | stency in elementary It<br>al communication nee<br>and throughout the w                                | alian Level I b<br>ds in the targ<br>orid.                         | y using skill<br>et language                        | s for   | Knowledge/Skill/Attitude<br>is highly developed and<br>consistently performed. | Knowledge/Skill/Attitude<br>is used appropriately<br>and consistently. | Knowledge/Skill/Attitude<br>is not implemented or<br>used inappropriately. | ο   |
| 4. Develop person<br>through technolog                                              | al connections and gl<br>ty.                                                                           | obal understa                                                      | nding using                                         | Italian | Knowledge/Skill/Attitude<br>is highly developed and<br>consistently performed. | Knowledge/Skill/Attitude<br>is used appropriately<br>and consistently. | Knowledge/Skill/Attitude<br>is not implemented or<br>used inappropriately. | 0   |
| Assessment Com                                                                      | iments                                                                                                 |                                                                    |                                                     |         |                                                                                |                                                                        |                                                                            |     |
| BIU×                                                                                | $\mathbf{x}^{*} \mid \mathcal{I}_{\mathbf{x}}$ $\coloneqq$                                             | <b>0</b> .0                                                        | + +                                                 | Size    |                                                                                |                                                                        |                                                                            |     |
|                                                                                     |                                                                                                    |                                                                    |                                                     |         |                                                                                |                                                                        |                                                                            |     |
|                                                                                     |                                                                                                    |                                                                    |                                                     |         |                                                                                |                                                                        |                                                                            |     |
|                                                                                     |                                                                                                    |                                                                    |                                                     |         |                                                                                |                                                                        |                                                                            |     |

|       |                                                                                                    | Exceeds ex                                                                     | pectations                                                             | Does not meet<br>expectations                                              |     |
|-------|----------------------------------------------------------------------------------------------------|--------------------------------------------------------------------------------|------------------------------------------------------------------------|----------------------------------------------------------------------------|-----|
|       |                                                                                                    | 3                                                                              | 2                                                                      | 1                                                                          | N/A |
|       | SLO:                                                                                                    | Performance Ds:                                                                |                                                                        |                                                                            |     |
|       | <ol> <li>Communicate in elementary transfer Level I Italian in listening,<br/>speaking, reading and writing. Demonstrate appropriate basic grammar,<br/>syntax and vocabulary at the beginning loved. Apply acquired language<br/>skills associated with familiar topics, cultural themes, and survival<br/>situations.</li> </ol> | Knowledge/Skill/Attitude<br>is highly developed and<br>consistently performed. | Knowledge/Skill/Attitude<br>is used appropriately<br>and consistently. | Knowledge/Skill/Attitude<br>is not implemented or<br>used inappropriately. | D   |
|       | <ol> <li>Communicate in culturally and ethically appropriate ways, using the<br/>Italian language to create meaning and respond to heritage and non-<br/>nativo speakers. Identify and discriminate between the nuances of the<br/>home culture and world cultures represented by the target language.</li> </ol>                  | Knowledge/Skill/Attitude<br>is highly developed and<br>consistently performed. | Knowledge/Skill/Attitude<br>is used appropriately<br>and consistently. | Knowledge/Skill/Attitude<br>is not implemented or<br>used inappropriately. | 0   |
|       | <ol> <li>Illustrate competency in elementary Italian Level I by using skills for<br/>personal and global communication needs in the target language<br/>community locally and throughout the world.</li> </ol>                                                                                                    | Knowledge/Skill/Attitude<br>is highly developed and<br>consistently performed. | Knowledge/Skill/Attitude<br>is used appropriately<br>and consistently. | Knowledge/Skill/Attitude<br>is not implemented or<br>used inappropriately. | 0   |
|       | <ol> <li>Develop personal connections and global understanding using Italian<br/>through technology.</li> </ol>                                                                                                    | Knowledge/Skill/Attitude<br>is highly developed and<br>consistently performed. | Knowledge/Skill/Attitude<br>is used appropriately<br>and consistently. | Knowledge/Skill/Attitude<br>is not implemented or<br>used inappropriately. | 0   |
|       | Assessment C Select Save and Cor<br>B J U Reflection when y<br>scored all s                                                                                                    | ntinue to<br>ou have<br>tudents                                                |                                                                        |                                                                            |     |
| 100 C |                                                                                                    |                                                                                |                                                                        |                                                                            |     |

# ASSESSMENT REFLECTION QUESTIONS

To be answered when all student assessment data has been entered.

#### Why does reflecting on the assessment matter?

The reflection process is intended motivate improvements in the design and implementation of future teaching practices. As such, reflecting on the assessment results is a vital step in the course assessment process. This is where you, the faculty, can evaluate the effectiveness of your instructional practices and identify areas where improvements are warranted. This step will allow you gain a more comprehensive understanding of student learning needs and adjust your teaching practices and/or curriculum accordingly.

32

Assessment Quality & Improvement Reflection

Currently Not answered

Assessment reflection to address quality and improvement of Learning Outcomes Use blank spaces for any department or discipline specific question(s) and answer(s) to that/those question(s). Simply type N/A if you are not creating any custom question(s) and answer(s).

What did you learn from the assessment about student learning and your own teaching?

Please complete this field ..

What do you plan to do next time to improve student learning in this course? Identify strategies to try that may improve student learning.

Please complete this field ..

How will the results of this assessment be used to improve student learning in the program? What is your plan of action?

Please complete this field ..

Use this space for any department or discipline specific question(s) and answer(s) to that/those question(s). Simply type N/A if you are not creating any custom question(s) and answer(s).

Please complete this field.

The reflection template is next. You may work on it ahead of time (offline) and save your work.

To facilitate offline work on reflection questions, you can <u>find the template</u> on the TLC Website under <u>Documents and Resources</u>.

The reflection questions also follow on the next few slides.

**Question I** 

What did you learn from the assessment about student learning and your own teaching?

### **Question 2**

What do you plan to do next time to improve student learning in this course? Identify strategies to try that may improve student learning.

### **Question 2**

What do you plan to do next time to improve student learning in this course? Identify strategies to try that may improve student learning.

#### **Question 3**

How will the results of this assessment be used to improve student learning in the program? What is your plan of action?

**Customizable reflection questions** 

In order to accommodate the variety of disciplines across campus, there are three additional reflection boxes intended for department specific questions and/or analysis.

#### **Customizable reflection questions**

In order to accommodate the variety of disciplines across campus, there are three additional reflection boxes intended for department specific questions and/or analysis.

The only prompt before these reflection questions is:

"Use this space for your department and/or discipline specific question(s) and answer(s) to that/those question(s). Simply type N/A if you are not creating any custom question(s) and answer(s)."

#### **Customizable reflection questions**

The only prompt before these reflection questions is:

"Use this space for your department and/or discipline specific question(s) and answer(s) to that/those question(s). Simply type N/A if you are not creating any custom question(s) and answer(s)."

There are three blank boxes with the above text. Please copy/paste your disciplinespecific prompt/question the corresponding response into the same box.

# Resources

- How to locate cohort number
- How to change your course cohort number
- <u>eLumen Faculty Guide (comprehensive)</u>
- How to revise a COR in eLumen
  - <u>Basic instructions (from TLC)</u>
  - Detailed instructions from (Curriculum committee)
- Adjunct stipend information

# **QUESTIONS?**

If I Can't Answer Them, I Will Find Someone Who Can For You 🙂

Fall 2024 Zoom Drop-in Hours Thursdays from 11:00 AM to Noon Fridays from 1PM to 2PM on the following days

> August 29<sup>th</sup> September 13<sup>th</sup> & 19<sup>th</sup> October 10<sup>th</sup> & 25<sup>th</sup> November 15<sup>th</sup> & 21<sup>st</sup> December 6<sup>th</sup> & 12<sup>th</sup>

Contact ngonzalinajec@losmedanos.edu if you would like to receive an Outlook calendar invite for any of the above specified drop-in time-slots.

# **QUESTIONS?**

If I Can't Answer Them, I Will Find Someone Who Can For You  $\odot$ 

http://tinyurl.com/nidiagonzalinajeczoom

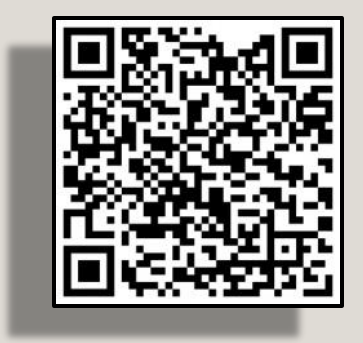